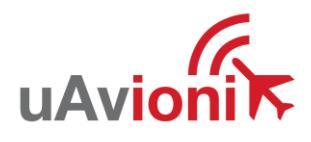

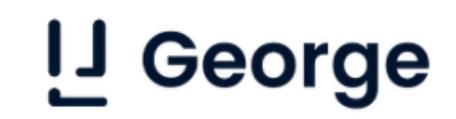

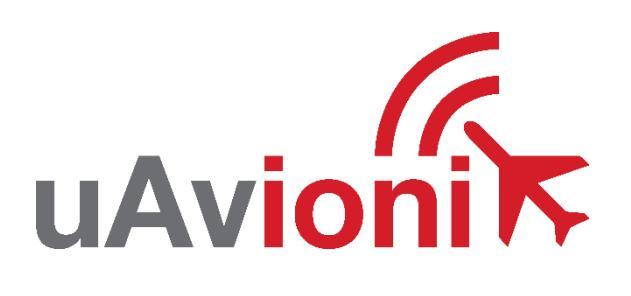

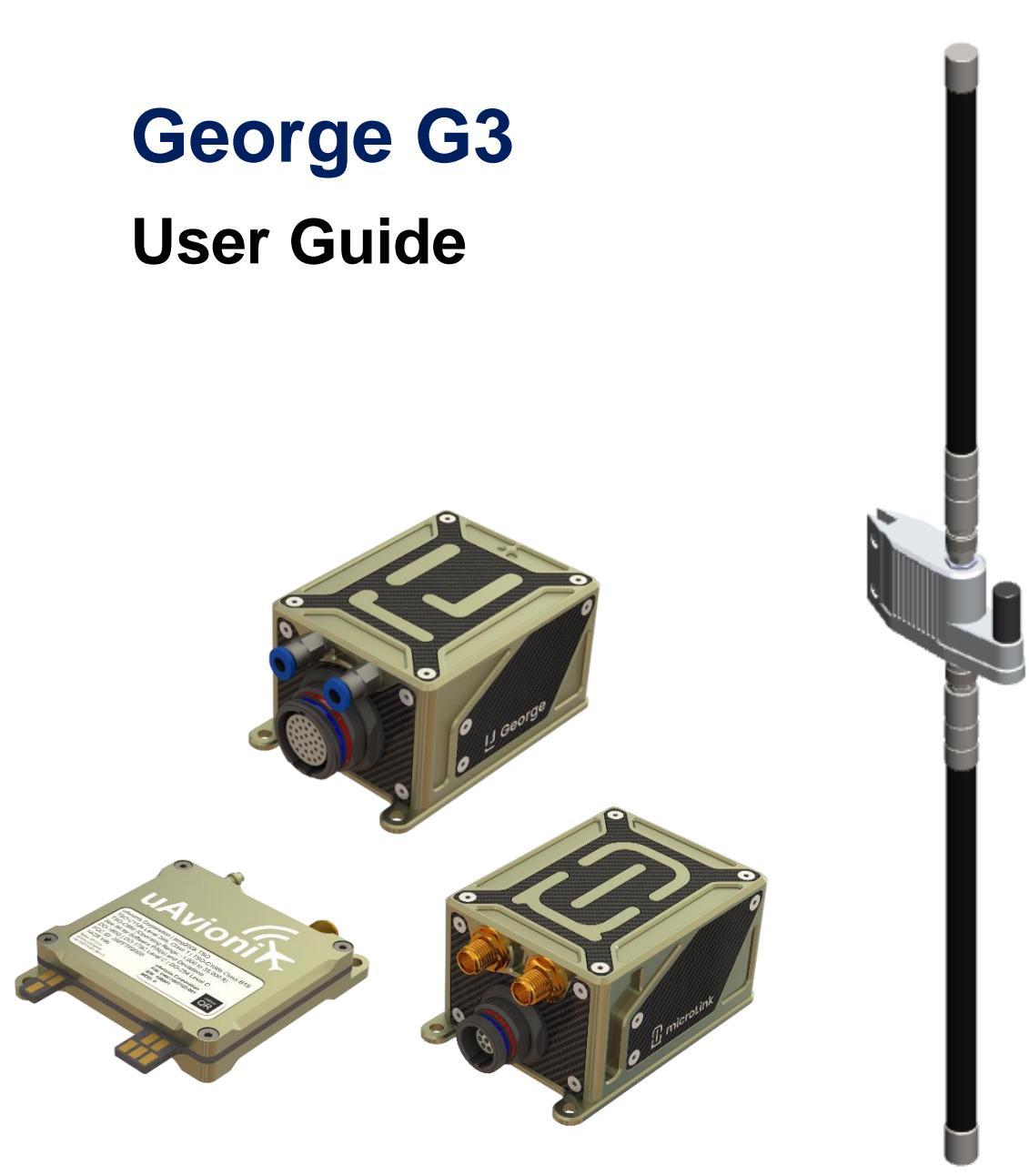

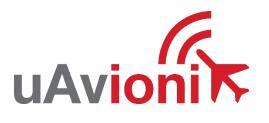

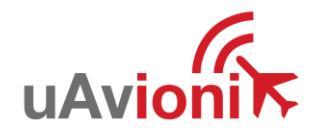

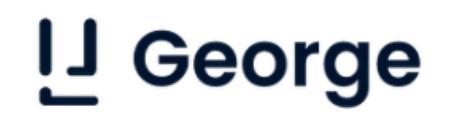

© 2021 uAvionix Corporation. All rights reserved.

uAvionix Corporation 300 Pine Needle Lane Bigfork, MT 59911

http://www.uavionix.com

support@uavionix.com

Except as expressly provided herein, no part of this guide may be reproduced, transmitted, disseminated, downloaded or stored in any storage medium, for any purpose without the express written permission of uAvionix. uAvionix grants permissions to download a single copy of this guide onto an electronic storage medium to be viewed for personal use, provided that the complete text of this copyright notice is retained. Unauthorized commercial distribution of this manual or any revision hereto is strictly prohibited.

uAvionix<sup>®</sup> and Ping<sup>®</sup> are registered trademarks of uAvionix Corporation, and may not be used without express permission of uAvionix.

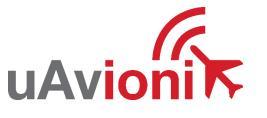

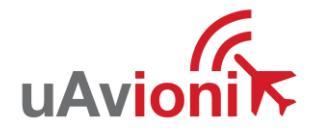

## **1** Revision History

| Revision | Date      | Comments                                                                                       |
|----------|-----------|------------------------------------------------------------------------------------------------|
| А        | 7/15/2021 | Initial release                                                                                |
| В        | 7/28/2021 | New Ping200X section 6.6. Updated Pinout for                                                   |
|          |           | Ping200X control. Removed power supply error.                                                  |
| С        | 9/2/2021  | Updated for new firmware release. Changes to wiring diagram and SS2 sections 6.2, 6.4, and 6.5 |

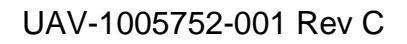

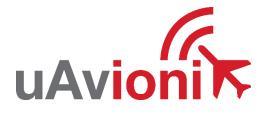

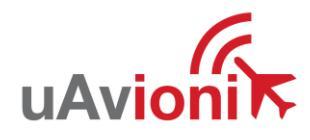

## 2 Limited Warranty

uAvionix products are warranted to be free from defects in material and workmanship for one year from purchase. For the duration of the warranty period, uAvionix, at its sole option, will repair or replace any product which fails under normal use. Such repairs or replacement will be made at no charge to the customer for parts or labor, provided that the customer shall be responsible for any transportation cost.

This warranty does not apply to cosmetic damage, consumable parts, damage caused by accident, abuse, misuse, water, fire or flood, damage caused by unauthorized servicing, or product that has been modified or altered.

IN NO EVENT, SHALL UAVIONIX BE LIABLE FOR ANY INCIDENTAL, SPECIAL, INDIRECT OR CONSEQUENTIAL DAMAGES, WHETHER RESULTING FROM THE USE, MISUSE OR INABILITY TO USE THE PRODUCT OR FROM DEFECTS IN THE PRODUCT. SOME STATES DO NOT ALLOW THE EXCLUSION OF INCIDENTAL OR CONSEQUENTIAL DAMAGES, SO THE ABOVE LIMITATIONS MAY NOT APPLY TO YOU.

#### Warranty Service

Warranty repair service shall be provided directly by uAvionix.

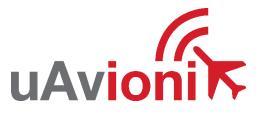

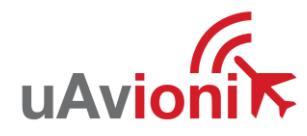

## **3** Contents

| 1 | Rev  | visic | on History                              | 3  |
|---|------|-------|-----------------------------------------|----|
| 2 | Lim  | 4     |                                         |    |
| 3 | Co   | nten  | its                                     | 5  |
| 4 | Spe  | ecifi | cation                                  | 7  |
|   | 4.1  | Ge    | eorge Autopilot Technology              | 7  |
|   | 4.2  | Re    | gulatory Statements                     | 8  |
|   | 4.2  | .1    | FCC Statement                           | 8  |
|   | 4.2  | .2    | Industry Canada Statement               | 8  |
|   | 4.3  | Me    | echanical Specifications                | 9  |
|   | 4.3  | .1    | George G3 Mechanical Specifications     | 9  |
|   | 4.3  | .2    | microLink Pro Mechanical Specifications | 10 |
| 5 | Inst | talla | tion                                    | 11 |
|   | 5.1  | Ge    | eorge Mechanical Installation           | 11 |
|   | 5.2  | Ge    | eorge Electrical Installation           | 12 |
|   | 5.2  | .1    | George RF Connections                   | 14 |
|   | 5.3  | sky   | Station Mechanical Installation         | 16 |
|   | 5.3  | .1    | Tripod Installation                     | 16 |
|   | 5.3  | .2    | Pole Installation                       | 17 |
|   | 5.4  | sky   | yStation Electrical                     | 18 |
| 6 | Co   | nfigu | uration                                 | 20 |
|   | 6.1  | Ge    | eorge Start-up and Connection           | 20 |
|   | 6.2  | sky   | yStation Start-up and Connection        | 21 |
|   | 6.2  | .1    | Run skyLinkApp.exe                      | 21 |
|   | 6.2  | .2    | Configure Hop Table                     | 22 |
|   | 6.2  | .3    | Verify Link                             | 23 |
|   | 6.3  | Co    | nnecting George to Mission Planner      | 23 |
|   | 6.3  | .1    | George Direct Connect                   | 23 |

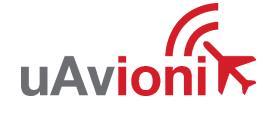

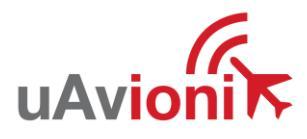

| 6.3.2  | George Parameters                          | 26 |
|--------|--------------------------------------------|----|
| 6.3.3  | Compass Configuration                      | 28 |
| 6.3.4  | Remote Connection to George                | 29 |
| 6.4 sł | kyLinkApp.exe                              | 32 |
| 6.4.1  | Status Tab                                 | 33 |
| 6.4.2  | Maps Tab                                   | 35 |
| 6.4.3  | Configuration Tab                          | 36 |
| 6.5 sł | xyStation Configuration and Health Webpage | 39 |
| 6.5.1  | Firmware Information                       | 41 |
| 6.5.2  | Configuration Items                        | 41 |
| 6.5.3  | Status                                     | 42 |
| 6.5.4  | Network Configuration                      | 42 |
| 6.5.5  | skyStation Update                          | 43 |
| 6.5.6  | microLink Update                           | 46 |
| 6.6 P  | ing200X Configuration                      | 48 |
| 6.6.1  | Mission Planner                            | 48 |
| 6.6.2  | Updating George G3 Firmware                | 52 |
| 6.6.3  | George Parameters for 200X                 | 54 |
| 6.6.4  | Transponder Control                        | 55 |

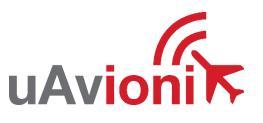

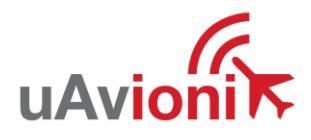

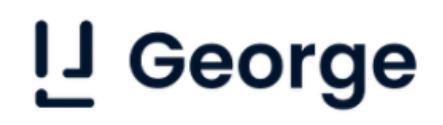

## **4** Specification

### 4.1 George Autopilot Technology

George combines the flexibility and over a decade's worth of open-source innovation in UAS autopilots with the robustness of a certifiable DAL-C hardware and a DAL-C safety and sensor processor. George has the aircraft.

- Lightweight and low power consumption
- Skyline Cloud-Based C2 Compatible
- Available with truFYX, TSO-C145e Global Positioning System (GPS) Coordinated Universal Time (UTC)
- Detect and Avoid Ready
- Environmental RTCA/DO-160G and MIL-STD-810H
- Software RTCA/DO-178C Level C
- Complex Hardware RTCA/DO-254 Level C
- FCC 47 CFR Part 15.247 ID 2AFFTC2XISM

| Specification        | Value           |  |  |  |  |  |  |
|----------------------|-----------------|--|--|--|--|--|--|
| Input Valtage/Dower  | 14 or 28V       |  |  |  |  |  |  |
| input voltage/Power  | 2.5W            |  |  |  |  |  |  |
| Size                 | 45x75x32mm      |  |  |  |  |  |  |
| Weight               | 99 grams        |  |  |  |  |  |  |
| Operating Temp       | -10° to 55° C   |  |  |  |  |  |  |
| Internal Peripherals |                 |  |  |  |  |  |  |
| Core                 | cubeOrange      |  |  |  |  |  |  |
| Compass              | 3 axis RM3100   |  |  |  |  |  |  |
| Airspeed             | SDP33           |  |  |  |  |  |  |
| External Ir          | nterfaces       |  |  |  |  |  |  |
| Servo/ESC Outputs    | 12              |  |  |  |  |  |  |
| RS232 Serial IO      | 2.5             |  |  |  |  |  |  |
| UAVCAN IO            | 1               |  |  |  |  |  |  |
| ADC Inputs           | 2               |  |  |  |  |  |  |
| Optio                | ons             |  |  |  |  |  |  |
| truFYX EXT TSO-C145e |                 |  |  |  |  |  |  |
| GPS Sensor           | UAV-1004937-001 |  |  |  |  |  |  |
| skyStation2          | UAV-1005507-001 |  |  |  |  |  |  |
| ADS-B antenna        | UAV-1004675-002 |  |  |  |  |  |  |
| microLink antenna    | UAV-1004675-001 |  |  |  |  |  |  |

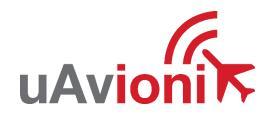

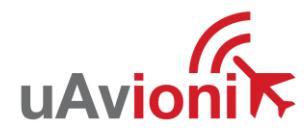

### 4.2 Regulatory Statements

### 4.2.1 FCC Statement

FCC ID: 2AFFTC2XISM

This device meets the FCC requirements for RF exposure in public or uncontrolled environments.

Changes or modifications not expressly approved by the party responsible for compliance could void the user's authority to operate the equipment

This device complies with part 15 of the FCC Rules. Operation is subject to the following two conditions: (1) This device may not cause harmful interference, and (2) this device must accept any interference received, including interference that may cause undesired operation.

### 4.2.2 Industry Canada Statement

#### IC ID: 25261-C2XISM

In order to comply with FCC / ISED RF Exposure requirements, this device must be installed to provide at least 20 cm separation from the human body at all times.

Afin de se conformer aux exigences d'exposition RF FCC / ISED, cet appareil doit être installé pour fournir au moins 20 cm de séparation du corps humain en tout temps.

This device complies with Industry Canada's licence-exempt RSSs. Operation is subject to the following two conditions:

(1) This device may not cause interference; and

(2) This device must accept any interference, including interference that may cause undesired operation of the device.

Le présent appareil est conforme aux CNR d'Industrie Canada applicables aux appareils radio exempts de licence. L'exploitation est autorisée aux deux conditions suivantes :

1) l'appareil ne doit pas produire de brouillage;

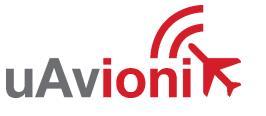

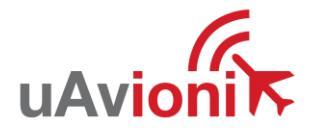

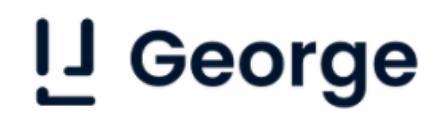

2) l'appareil doit accepter tout brouillage radioélectrique subi, même si le brouillage est susceptible d'en compromettre le fonctionnement."

### 4.3 Mechanical Specifications

### 4.3.1 George G3 Mechanical Specifications

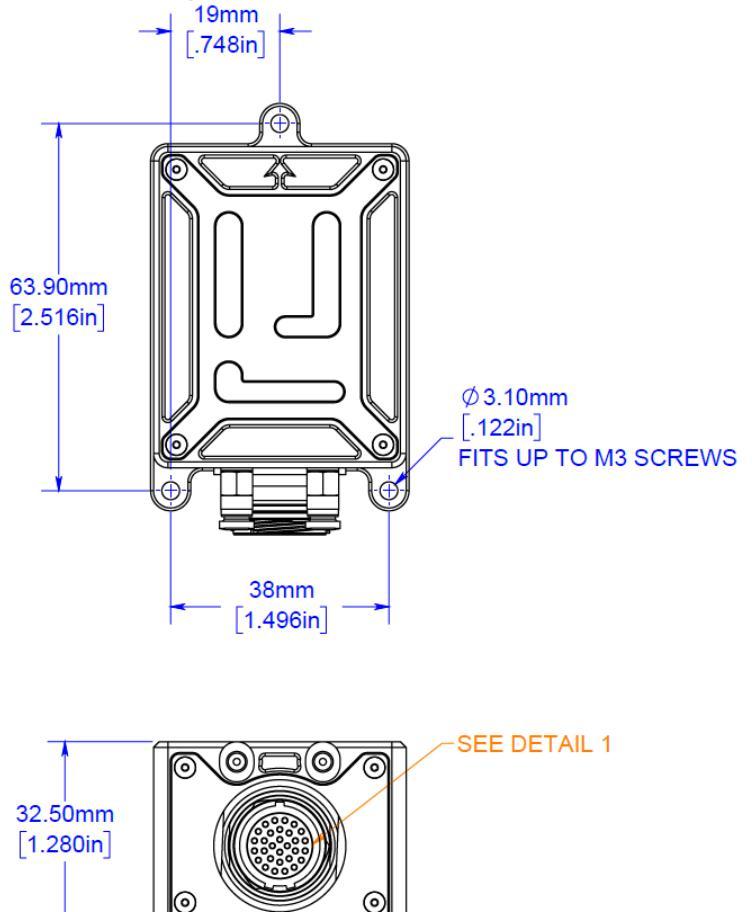

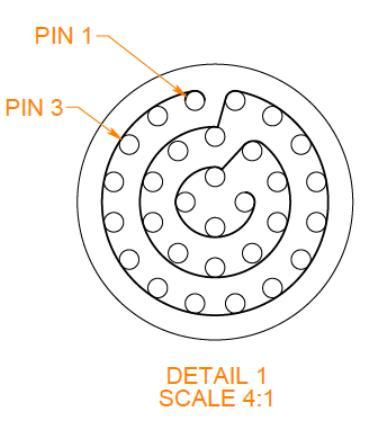

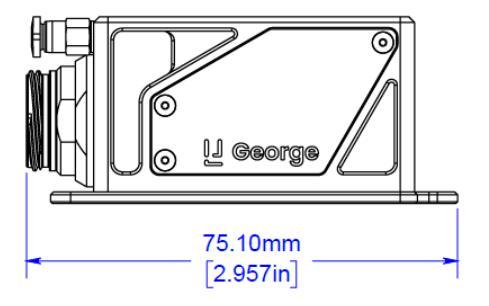

0

45mm

[1.772in]

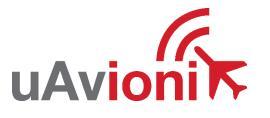

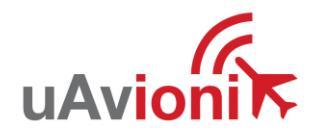

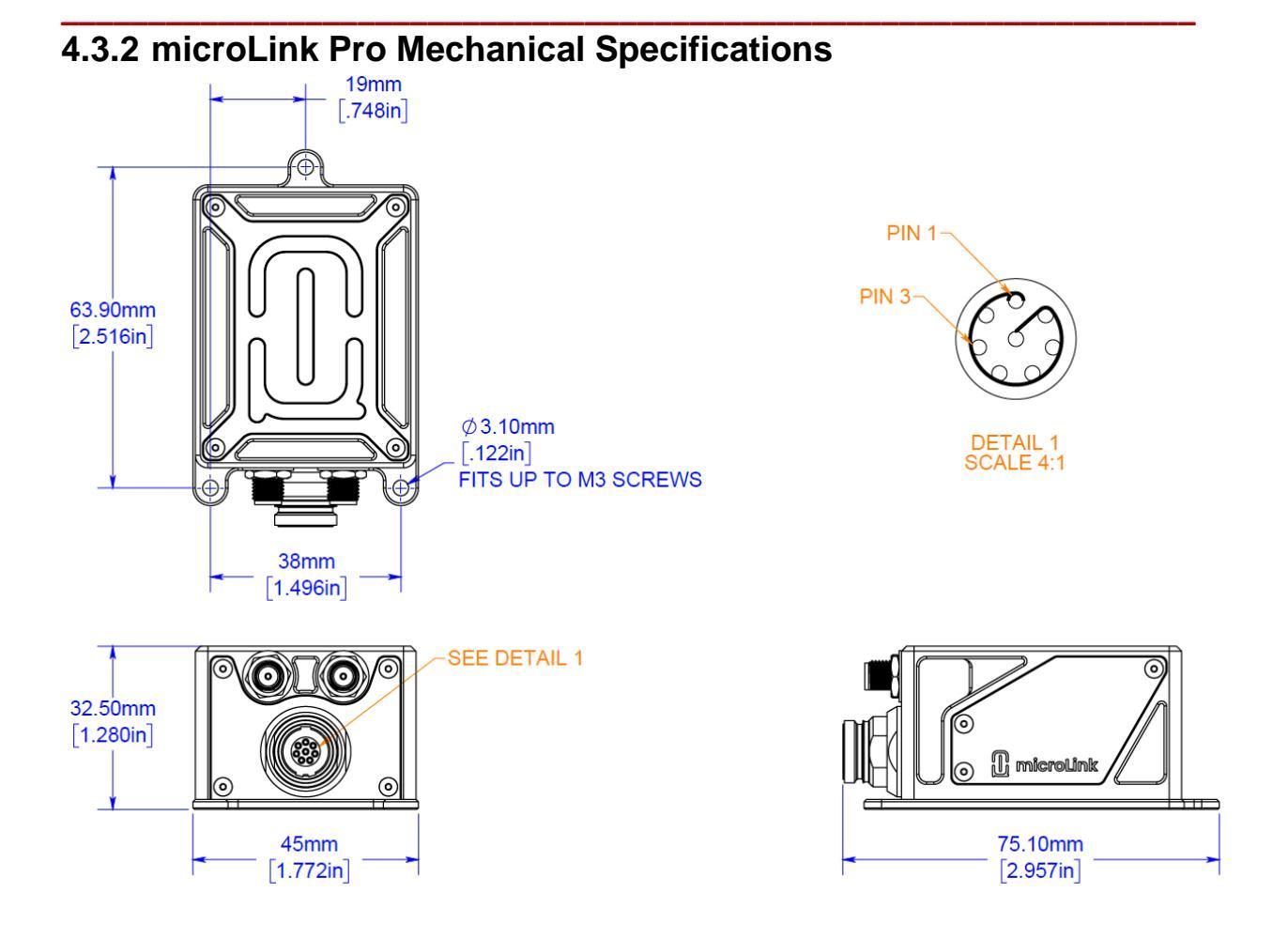

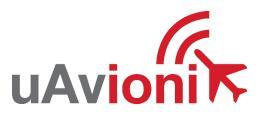

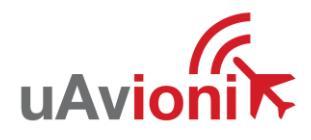

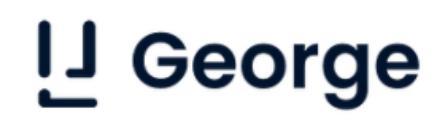

## **5** Installation

### **5.1 George Mechanical Installation**

Mount the George AutoPilot on a flat solid surface near the Center of Gravity (CG) of the aircraft. Mount the George AutoPilot so that the arrow on top of the AutoPilot is pointed towards the nose of the aircraft. Use four M3 or #5 size screws to secure the George AutoPilot to the airframe at the four mounting locations.

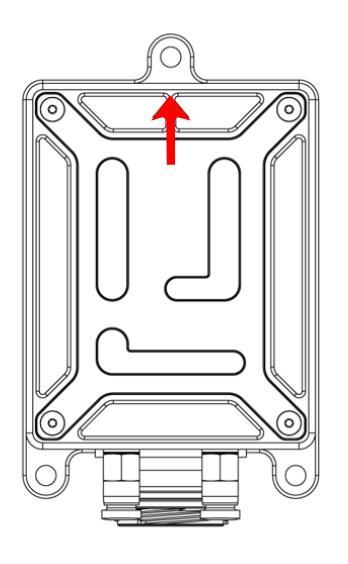

Connect aircraft pitot and static pressure lines to either of the 3mm push fit connectors. Pitot and static lines can connect to either port.

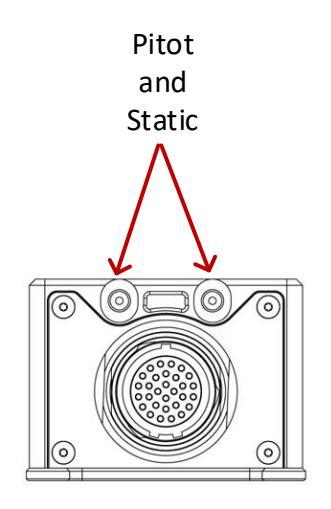

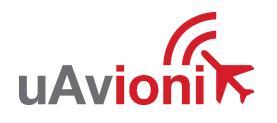

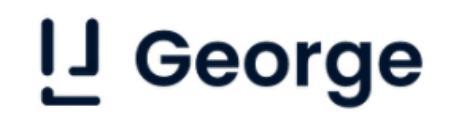

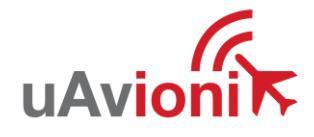

### 5.2 George Electrical Installation

Integrate the George AutoPilot to your platform. George offers 12 PWM channels, 3 external serial connections, and 1 CAN channel. The included harness allows for easy integration and quick connection to the microLink pro C2 radio and truFYX GPS source.

|             | LEMO P | Pin Name   | Description     | Resource                | 10     | Level       |
|-------------|--------|------------|-----------------|-------------------------|--------|-------------|
|             | 1      | VOLTAGE    | Main Voltage Se | nse                     | Input  | 12S         |
|             | 2      | IO_CH1     | PWM_CH1         | Servo / ESC             | Output | 3.3V        |
|             | 3      | IO_CH4     | PWM_CH4         | Servo / ESC             | Output | 3.3V        |
|             | 4      | Ю_СН5      | PWM_CH5         | Servo / ESC             | Output | 3.3V        |
|             | 5      | SERIAL2_RX | TELEM 2 Rx      | ZPX-B Mode 5 IFF        | Input  | EIA/TIA-232 |
|             | 6      | 5V_CAN1    |                 |                         | Power  | 5V          |
|             | 7      | CAN1_L     | CanBus          |                         | 10     | 3.3V        |
|             | 8      | ю_снз      | PWM_CH3         | Servo / ESC             | Output | 3.3V        |
|             | 9      | FMU_CH3    | PWM_CH11        | Servo / ESC             | Output | 3.3V        |
|             | 10     | FMU_CH4    | PWM_CH12        | Servo / ESC             | Output | 3.3V        |
|             | 11     | SERIAL4_RX | GPS PVT data    |                         | Input  | EIA/TIA-232 |
|             | 12     | SERIAL1_RX | TELEM 1 Rx      | SkyLink C-band C2       | Input  | EIA/TIA-232 |
|             | 13     | IO_CH7     | PWM_CH7         | Servo / ESC             | Output | 3.3V        |
|             | 14     | ю_сне      | PWM_CH6         | Servo / ESC             | Output | 3.3V        |
| EXTERNAL    | 15     | IO_CH2     | PWM_CH2         | Servo / ESC             | Output | 3.3V        |
| CONNECTIONS | 16     | V_BUS      | Aircraft Power  |                         | Power  | 2S-12S      |
|             | 17     | CURRENT    | Main Current Se | nse                     | Input  | 3.3V        |
|             | 18     | GND        | Aircraft Ground |                         | Power  |             |
|             | 19     | Ю_СН8      | PWM_CH8         | Servo / ESC             | Output | 3.3V        |
|             | 20     | SERIAL2_TX | TELEM 2 Tx      | ZPX-B Mode 5 IFF        | Output | EIA/TIA-232 |
|             | 21     | CAN1_H     | CanBus          |                         | 10     | 3.3V        |
|             | 22     | FMU_CH2    | PWM_CH10        | Servo / ESC             | Output | 3.3V        |
|             | 23     | GND        | Aircraft Ground |                         | Power  |             |
|             | 24     | SERIAL1_TX | TELEM 1 Tx      | SkyLink C-band C2       | Output | EIA/TIA-232 |
|             | 25     | FMU_CH1    | PWM_CH9         | Servo / ESC             | Output | 3.3V        |
|             | 26     | GND        | Aircraft Ground |                         | Power  |             |
|             | 27     | GND        | Aircraft Ground |                         | Power  |             |
|             | 28     | GND        | Aircraft Ground |                         | Power  |             |
|             | 29     | GND        | Aircraft Ground |                         | Power  |             |
|             | 30     | GND        | Aircraft Ground |                         | Power  |             |
|             |        |            |                 |                         |        |             |
|             |        |            | I2C1_SCL        | RM3100 Compass          | 10     | 3.3V        |
| INTERNAL    |        |            | I2C1_SDA        | NW3100 COMpass          | 10     | 3.3V        |
| CONNECTIONS |        |            | I2C2_SCL        | SDP22 Airspeed Septer   | 10     | 3.3V        |
|             |        |            | I2C2_SDA        | SDI SS Allspeed Sellsof | 10     | 3.3V        |
|             |        |            |                 |                         |        |             |

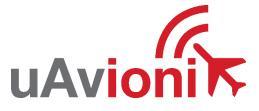

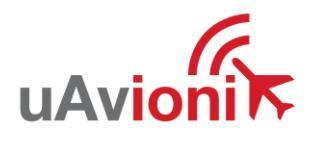

## L George

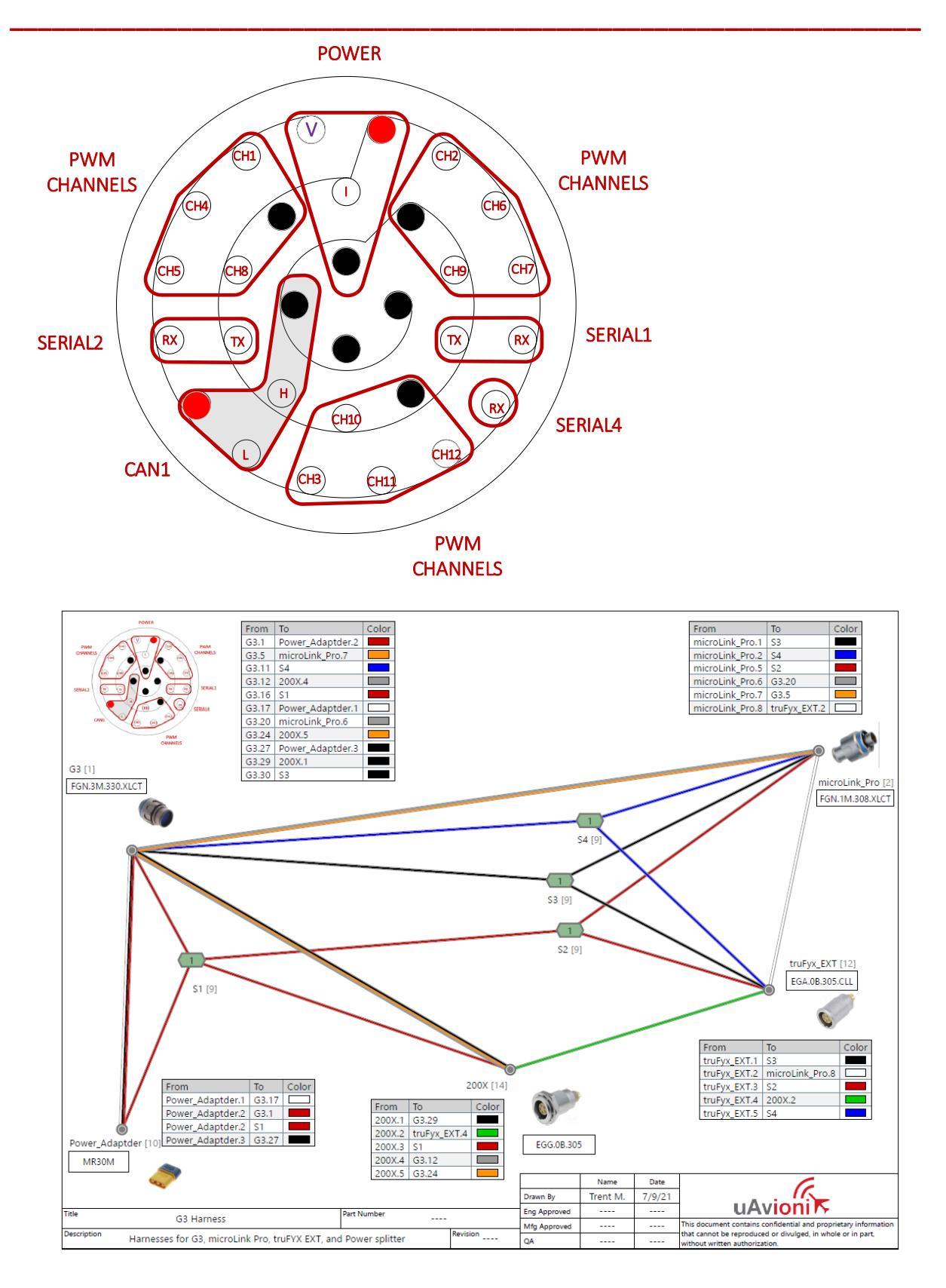

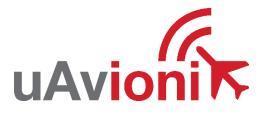

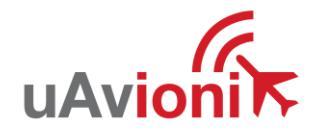

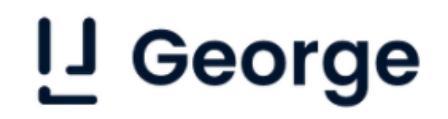

### 5.2.1 George RF Connections

Two 915 MHz antennas are included when the George G3 is paired with a microLinkPro C2 radio. These antennas are installed on the SMA connection points of the back of the microLinkPro. Antenna orientation on the airframe should be vertical to the ground.

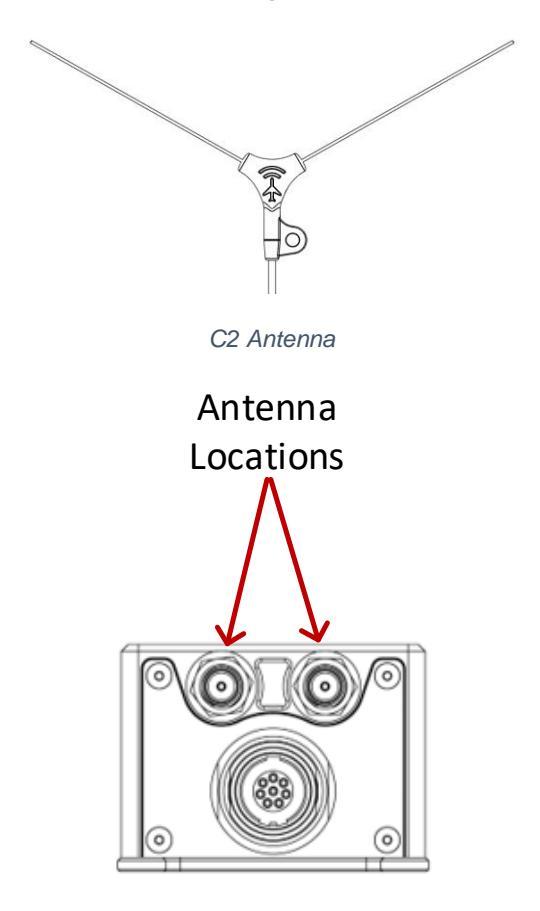

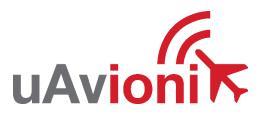

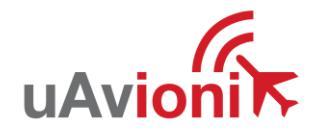

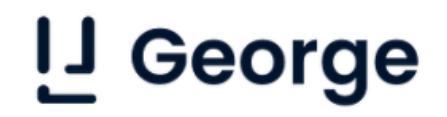

A 1090 MHz dipole antenna is included when a Ping200X is also included with the George G3. This antenna connects to the SMA port on the Ping200X and is installed in a vertical orientation on the airframe with respect to the ground. Install the transponder antenna at a maximum possible distance away from other antennas to avoid RF interference.

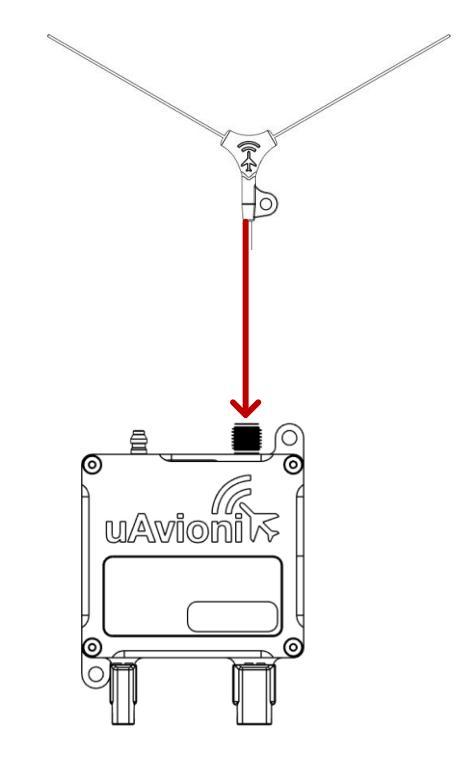

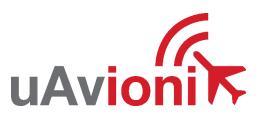

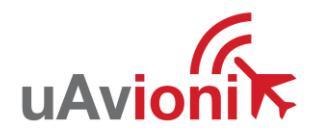

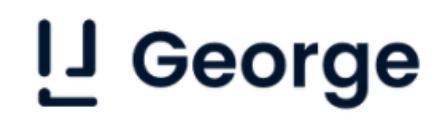

### 5.3 skyStation Mechanical Installation

### 5.3.1 Tripod Installation

Mount the skyStation to a conventional tripod using a standard <sup>1</sup>/<sub>4</sub>"-20 screw. Mounting location is on the bottom of the skyStation as shown below.

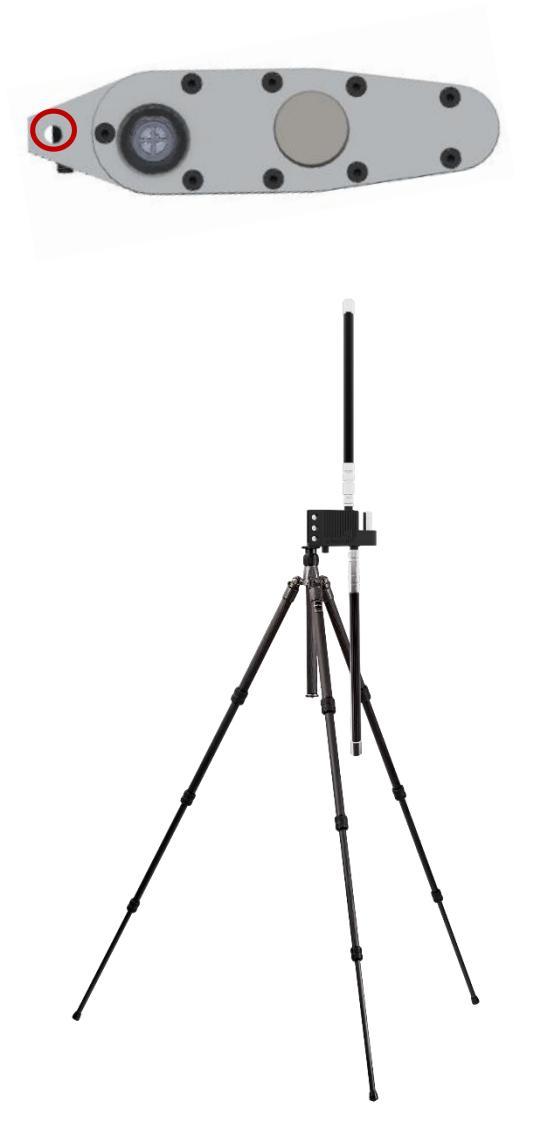

Place the skyStation at a vantage point to achieve adequate coverage and optimal line-of-sight to the autopilot.

#### Note!

skyStation and George AutoPilot must be at least 20 feet apart to acquire a link.

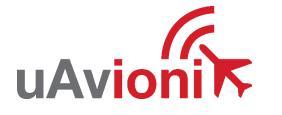

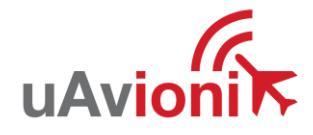

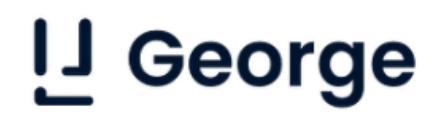

### 5.3.2 Pole Installation

Attach the pole mounting bracket to the skyStation and secure using the two supplied M5 shoulder screws.

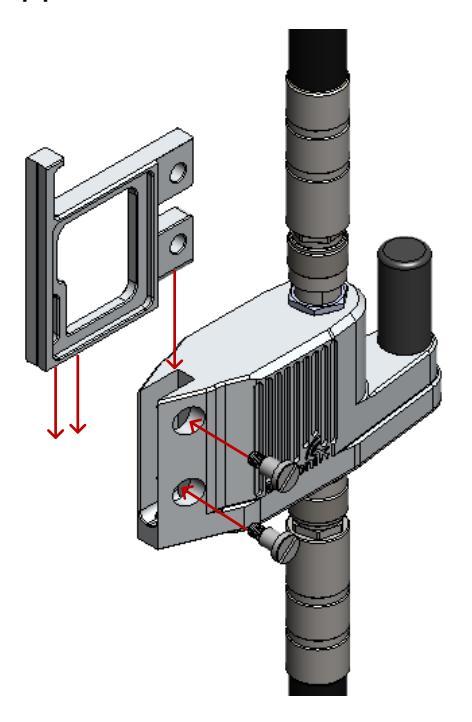

Use the supplied hose clamps to secure the skyStation to the mounting pole. Antenna orientation should be vertical.

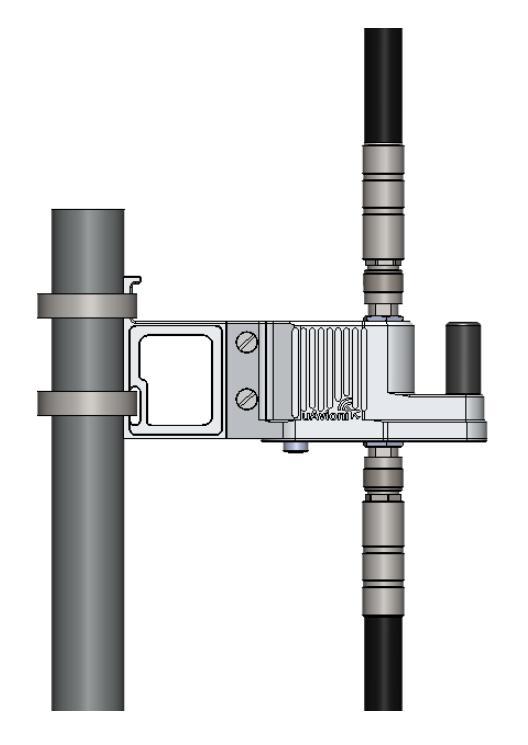

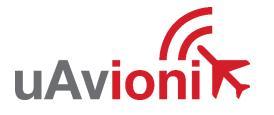

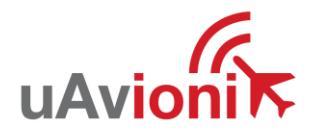

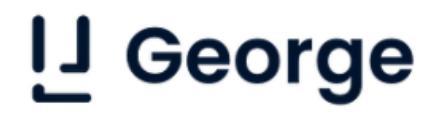

### 5.4 skyStation Electrical

The skyStation connects to a network via POE using an M12 X-Coded connector.

Suggested cable part #: 142M2X15050

Suggested accessory: RJ45 Coupler

**POE Specifications:** 

| Parameter                | Value                              |
|--------------------------|------------------------------------|
| Standard                 | 802.3af (802.3at Type1)            |
| Maximum power            | 15.4W                              |
| Voltage Range            | 37 – 57V                           |
| Maximum Current          | 350mA                              |
| Maximum Cable Resistance | 20Ω                                |
| Supported Cabling        | Shielded Cat 3 and Shielded Cat 5  |
| Supported Modes          | Mode A (endspan), Mode B (midspan) |
| Power Management         | Power Class 0                      |
| Maximum Cable Length     | 100 meters                         |

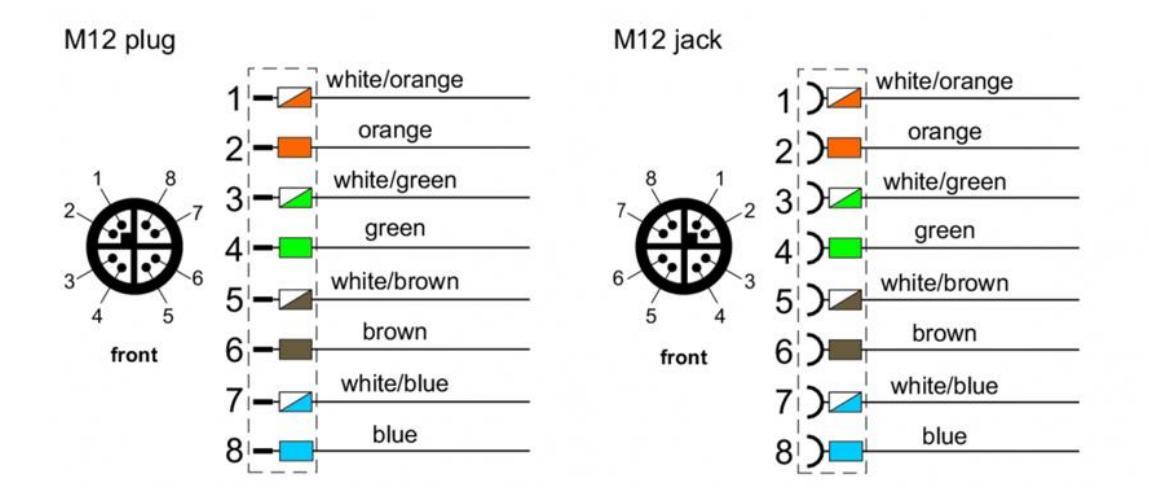

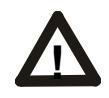

Caution!

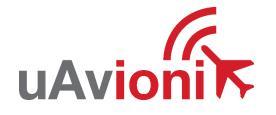

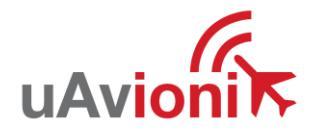

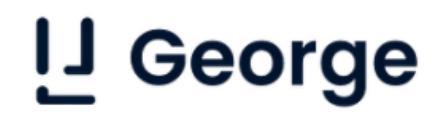

Absolute maximum DC voltage +57 V. A higher DC voltage value will permanently damage the equipment!

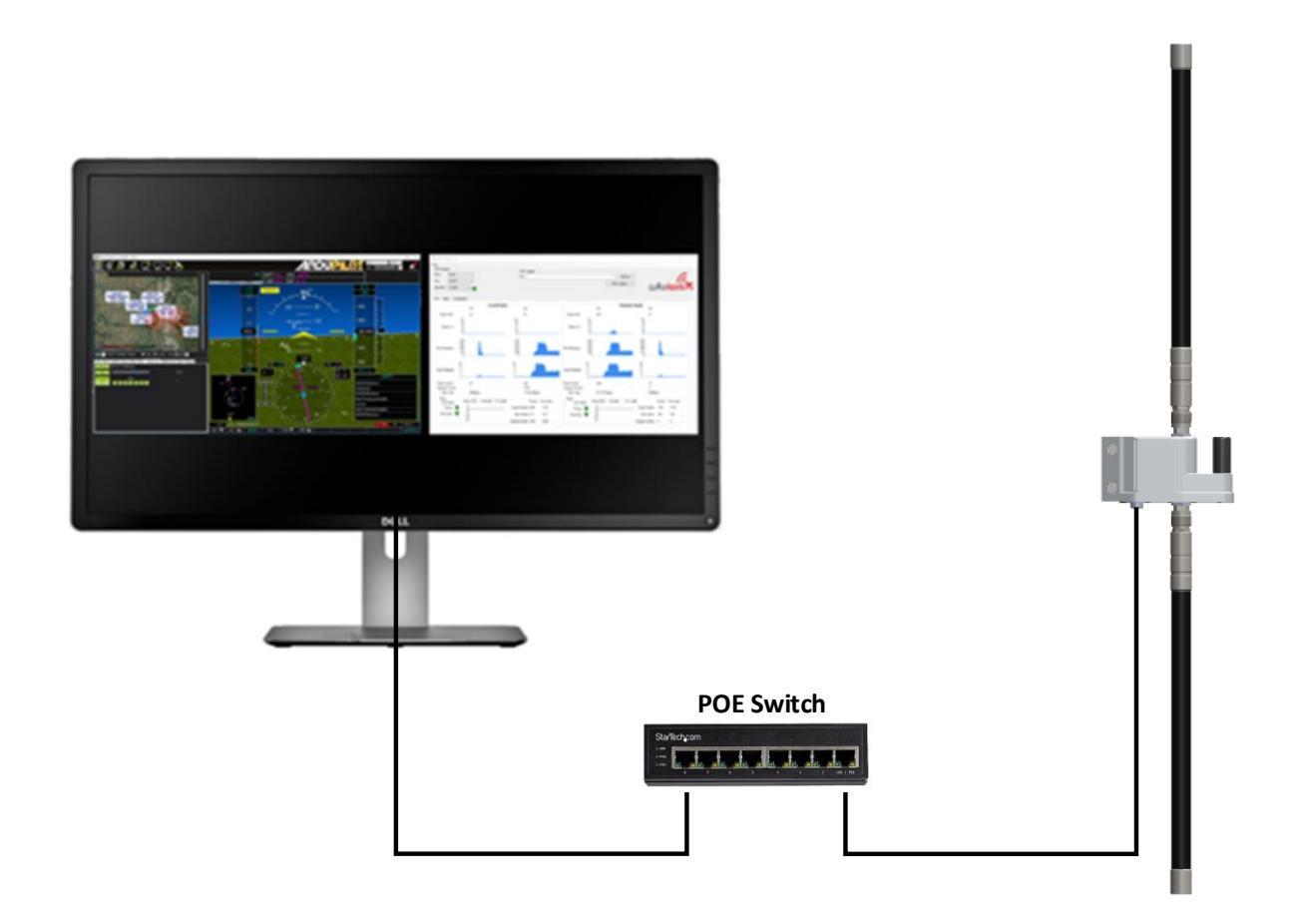

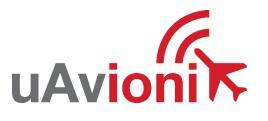

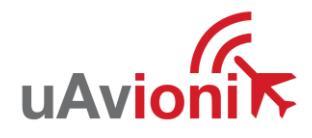

## 6 Configuration

### 6.1 George Start-up and Connection

Power on the George AutoPilot by connecting to the aircraft power system. Once George acquires a GPS lock, a C2 link can be made. LED indicators on the top of the tryFYX show GPS status.

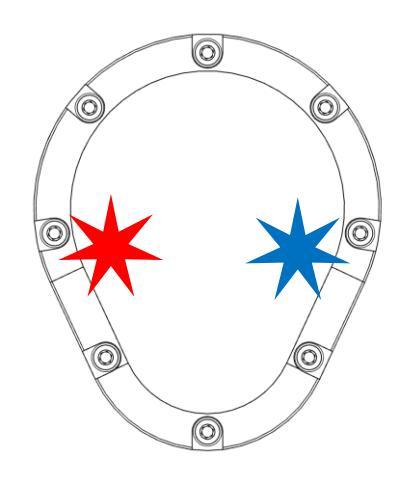

Blinking Red: Waiting for GPS lock. Solid Red: GPS lock acquired. Blinking Blue: Differential lock acquired.

A C2 link can only be made when a skyStation is powered on within proximity. Link cannot be achieved unless both the skyStation and George Autopilot have a GPS lock and share the same Hop Table. See section 6.2 for skyStation configuration.

### Note!

skyStation and George AutoPilot must be at least 20 feet apart to acquire a link.

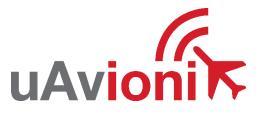

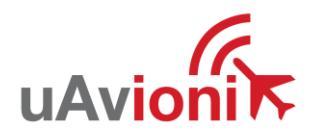

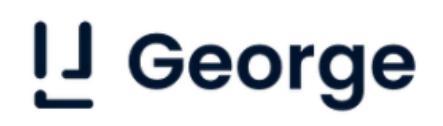

### 6.2 skyStation Start-up and Connection

Connect the skyStation to a POE capable network switch. At power-up an IP address will be assigned to the skyStation by the local DHCP server. By default, the skyStation will accept TCP connections for User channel information on TCP port 42430 and the Control channel information on port 42431. An IP Scan can be used to find the IP address of the skyStation. MAC addresses are printed on the skyStation label.

See section 6.5 for configuring the network settings on skyStation.

### 6.2.1 Run skyLinkApp.exe

In the skyLinkApp.exe, configure the Mode Settings to TCP, enter the IP address of the skyStation, and enter the default Control port 42431. The Status box in the upper left-hand corner will turn green indicating a successful connection to the skyStation.

| 🖍 SkyLinkApp v | /0.28: Trent-Lapto | p : 192.168.2.43 |             |
|----------------|--------------------|------------------|-------------|
| COM Settings   |                    |                  |             |
| Device Name    |                    | ✓ Save           |             |
| Mode           | TCP                | $\sim$           |             |
| skyStation IP  | 192 . 168 . 2      | . 217            |             |
| Port           | 42431              |                  |             |
| Status         | Maps               | Configuration    |             |
|                |                    |                  | Local Radio |
|                |                    | ТХ               |             |
| Queue Max      |                    | 0%               |             |
|                | 100                |                  | 100         |

NOTE: If you are not able to connect to the skyStation it is likely your firewall is blocking access on port 42431. Please setup your firewall to allow skyLinkApp.exe tpc access on port 42431.

Please see section 6.5 to change or view the network configuration settings on the skyStation. See section 6.4 for more details on the skyLinkApp.

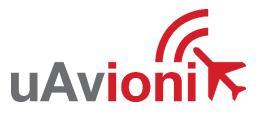

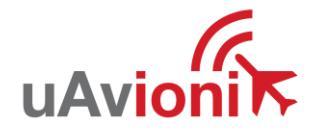

### 6.2.2 Configure Hop Table

Once connected via the skyLinkApp, go to the Configuration tab.

At first power up the user may need to configure the Hop Table to link with the microLink Pro. On the label on the back of the microLink Pro is a Radio ID.

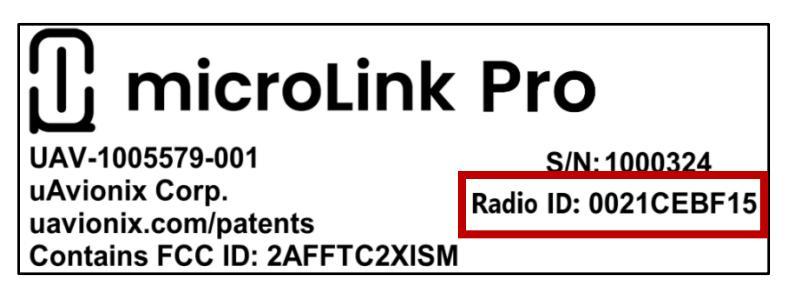

- a. Enter the RadioID into the "RadioID Input" field on the skyLinkApp.
- b. Press the "Generate RadioID Hop Table" button
- c. Press "Save Hop Table To Device"

| Ƙ <mark>ĸ</mark> SkyLinkApp | v0.28: Trent-Laptop : 192.168 | 8.2.43    |            |              |                             | – 🗆 X                                        |
|-----------------------------|-------------------------------|-----------|------------|--------------|-----------------------------|----------------------------------------------|
| COM Settings                |                               |           |            | Logging      |                             | Data DW Hadaa                                |
| Device Name                 | ×                             | Save      |            | File         |                             | Radio FW Update                              |
| Mode                        | TCP                           | $\sim$    | В          | 0            |                             |                                              |
| skyStation IP               | 192.168.2.217                 |           |            | KML O CS     | SV Browse                   |                                              |
| 0.4                         | 42421                         |           |            |              | Start Longing               | ΠΑνιοηκ                                      |
| For                         | 42431                         |           |            |              | Statt Logging               |                                              |
| Status                      | Maps Config                   | guration  |            |              |                             |                                              |
|                             |                               | Hop Table |            |              |                             | Device Configuration                         |
|                             |                               | Idx       | Freq (MHz) | Sync Word    | Tx Off on Powerup           | Frame when Stale                             |
|                             |                               | 0         | 905.75     | 0x35EB09C3   |                             | Station Type O Frame on Uart Idle            |
|                             |                               | 1         | 926.00     | 0x6263EAFF   | Concerto Douise/D Hap Takia | Ground V Framer MTU 240                      |
|                             |                               | 2         | 923.50     | 0x2DB1873A   | Generale DeviceID Hop Table | User Port Baud Rate GPS Port Baud Rate       |
|                             |                               | 3         | 915.25     | 0x0C48A9D8   | DeviceID Input              | 2000                                         |
|                             |                               | 4         | 904.00     | 0x79C64EBF   |                             | Control Port Baud Bate ULL C                 |
|                             |                               | 5         | 924.75     | 0x7DC56864   | Save Hop Table              | 115200 V Positive                            |
|                             |                               | 6         | 917.00     | 0x5FD0ED01   | To Device                   |                                              |
|                             |                               | 7         | 925.25     | 0x387AD41D   |                             | Get Config from Device Save Config to Device |
|                             |                               | 8         | 908.00     | 0x0E0FCB17   |                             | File                                         |
|                             |                               | 9         | 921.50     | 0x5651973A   |                             | Config file loaded: N/A                      |
|                             |                               | 10        | 906.25     | 0x4CDBBCDE   |                             | Load Config from File Save Config to File    |
|                             |                               | 11        | 918.75     | 0x2B94FF5E   |                             | Loud coning for the                          |
|                             |                               | 12        | 916.25     | 0x35EB09C3   |                             | Versions                                     |
|                             |                               | 13        | 914.75     | 0x45BFBC79   |                             | Local microLink Get Versions                 |
|                             |                               | 14        | 924.00     | 0x2DB1873A   | _                           | Firmware CBC 0x                              |
|                             |                               | 15        | 907.00     | 0x1339F3C1   |                             | Hardware ID                                  |
|                             |                               | 16        | 919.50     | 0x0BA/2484   |                             | Device ID 0x0021CDDB55                       |
|                             |                               | 1/        | 921.75     | 0x642C5252   |                             | Firmware Version                             |
|                             |                               | 18        | 920.25     | 0x54813227   |                             | Firmware CRC 0x                              |
|                             |                               | 19        | 916.75     | 0x50815ECD   |                             | Device ID                                    |
|                             |                               | 20        | 925.50     | 0x31230004   |                             | 0,0000000                                    |
|                             |                               | 21        | 907.50     | 0x21443073   |                             |                                              |
|                             |                               | 23        | 918.00     | 0x7D12B0E6   |                             |                                              |
|                             |                               | 24        | 912 25     | 0x5ED0ED01   |                             |                                              |
|                             |                               | 25        | 906.50     | 0x7DC56864   |                             |                                              |
|                             |                               | 26        | 914.00     | 0x773F7E0A   |                             |                                              |
|                             |                               | 27        | 923.25     | 0x4F6F758E ~ |                             |                                              |
|                             |                               | -         |            |              | _                           |                                              |

The skyStation and microLink Pro now share the same unique Hop Table.

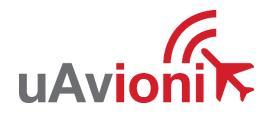

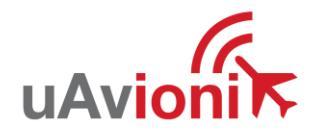

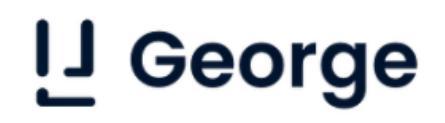

### 6.2.3 Verify Link

To verify link go to the Status Tab of the skyLinkApp. When the data arrives, skyLinkApp will begin graphing the radio link statistics.

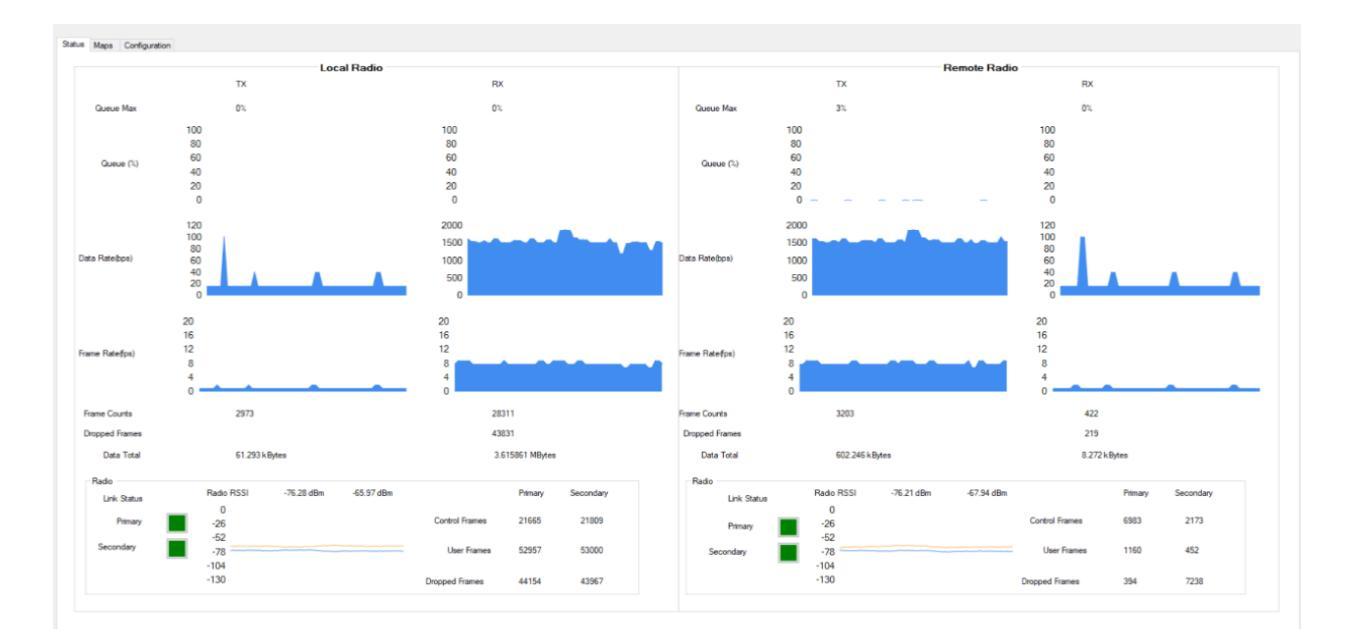

## 6.3 Connecting George to Mission Planner

(If using a Ping200X please go to section 6.5.6 for AutoPilot configuration.) Download and install Mission Planner from:

http://firmware.ardupilot.org/Tools/MissionPlanner/

http://ardupilot.org/planner/docs/mission-planner-installation.html

### 6.3.1 George Direct Connect

Connect the George AutoPilot directly to a PC using a micro-USB cable. The connection point on the George AutoPilot is on the left side of the Cube Orange. The cube Orange can be accessed by removing the carbon fiber side panels on the George by removing the three screws with a T5 driver. External power must be supplied to the George AutoPilot.

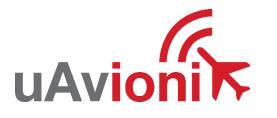

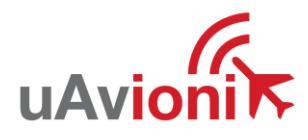

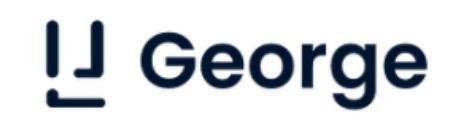

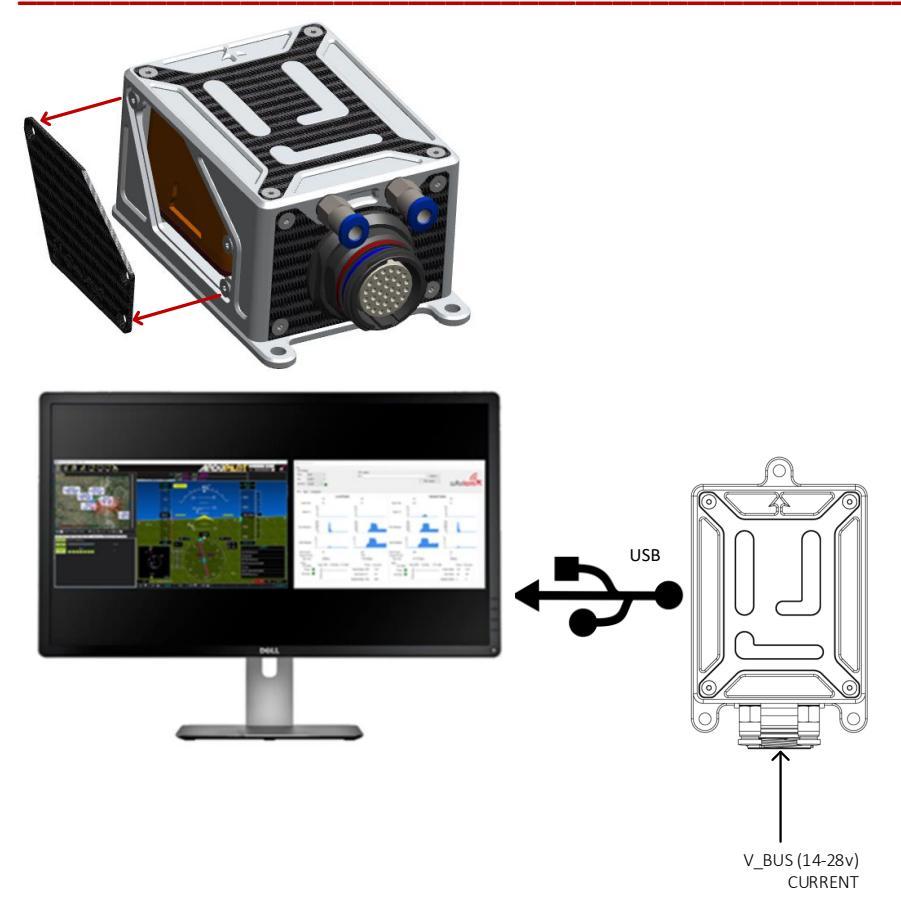

Open Mission Planner and in the upper right-hand corner select the corresponding MAVLINK COM port for the George Autopilot and hit CONNECT.

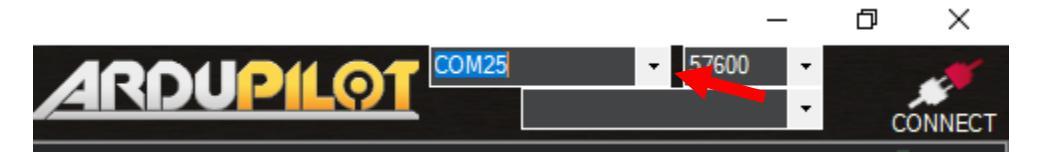

**Note:** On first power up, it may be required to setup the AutoPilot with Mission Planner. To do this, keep Mission Planner disconnected from the George AutoPilot. Go to the SETUP tab and the Install Firmware section. George AutoPilot comes default with an Airplane configuration. Select your platform style and follow the instructions on Mission Planner to setup the AutoPilot.

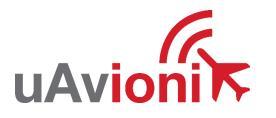

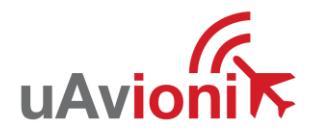

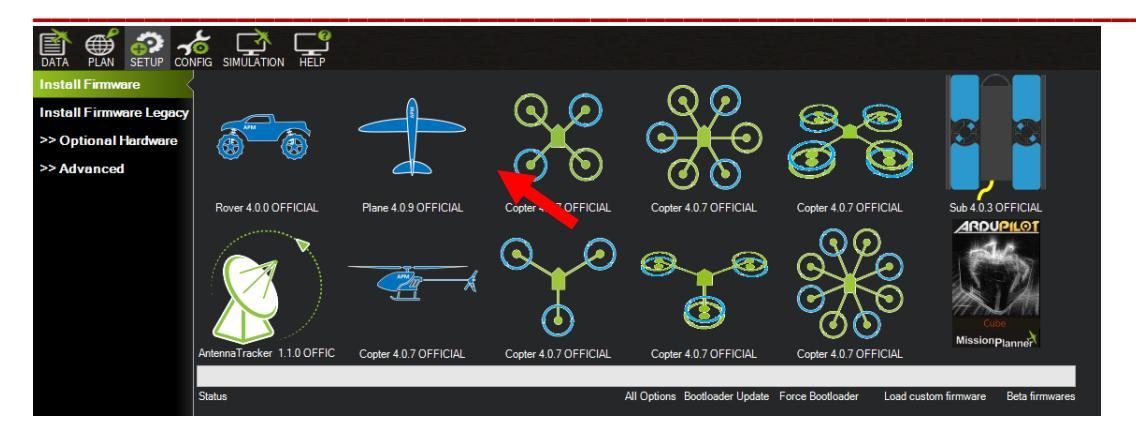

**Note:** It may be necessary to cycle the V\_BUS power to activate the bootloader between these steps.

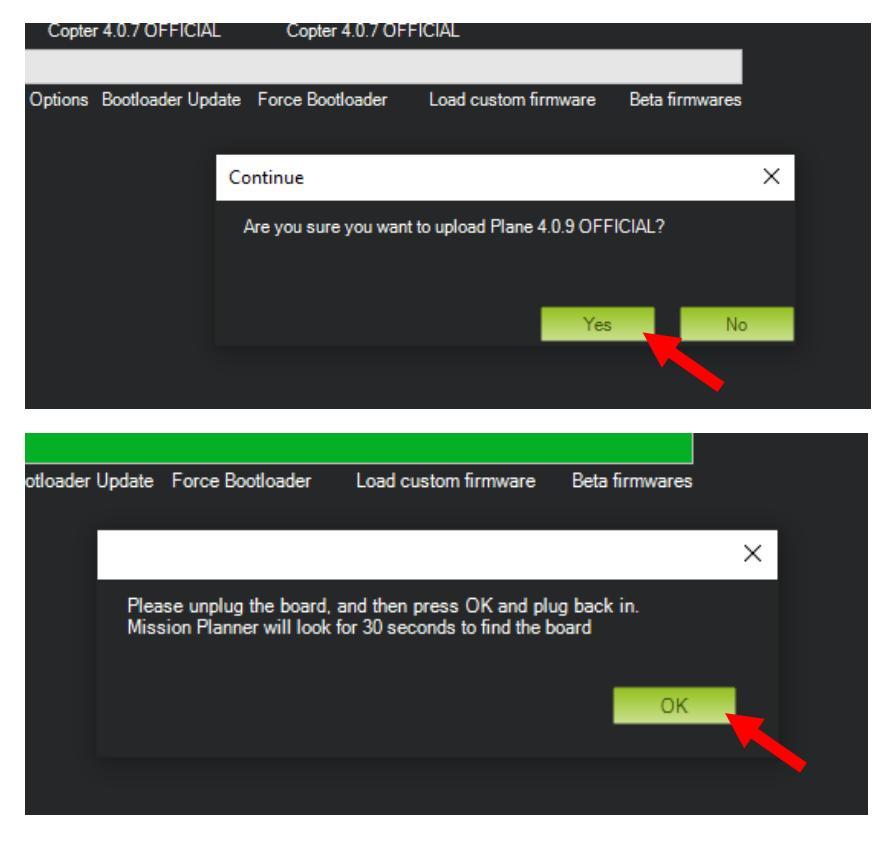

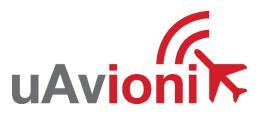

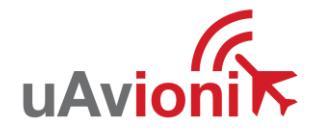

### 6.3.2 George Parameters

Once connected to the George AutoPilot through Mission Planner, change the following parameters in Mission Planner. (CONFIG>Full Parameter List)

| Function | Parameter        | Value   | Description                                 |
|----------|------------------|---------|---------------------------------------------|
| GPS      | GPS_AUTO_CONFIG  | 0       | Disable GPS Auto Config                     |
|          | GPS_AUTO_SWITCH  | 0       | Use Primary GPS                             |
|          | GPS_SAVE_CONFIG  | 0       | Disable GPS Save Config                     |
|          | GPS_TYPE         | 5       | GPS = NMEA                                  |
|          | SERIAL4_BAUD     | 115     | Baud Rate = 115200                          |
|          | SERIAL4_PROTOCOL | 5       | Serial 4 = GPS                              |
|          | BRD_SAFETYENABLE | 0       | Disable Safety Switch                       |
| Airspeed | ARSPD_TYPE       | 6       | Airspeed Sensor = i2C –<br>SDP3X            |
|          | ARSPD_USE        | 1       | Enables Airspeed Sensor                     |
|          | ARSPD_BUS        | 0       | Internal i2C bus                            |
|          | ARSPD_PIN        | 0       | Disable Analog Airspeed Pin                 |
|          | ARSPD_PRIMARY    | 0*      | Enable First Sensor                         |
|          | ARSPD_AUTOCAL    | 0*      | Disable In-Flight Autocal                   |
|          | ARSPD_TUBE_ORDER | 2*      | Either port can be used for<br>Static/Pitot |
|          | ARSPD_RATIO      | 2.0 *   | Pitot tube Pressure/Velocity                |
|          | ARSPD_PSI_RANGE  | 1*      | PSI Range for sensor                        |
|          | ARSPD_SKIP_CAL   | 1       | Startup offset calibration disable          |
| C2       | SERIAL2_BAUD     | 57      | Baud Rate = 57600                           |
|          | SERIAL2_PROTOCOL | 1       | MavLink 1 Protocol                          |
| **ADS-B  | SERIAL5_BAUD     | 57*     | Baud Rate = 57600                           |
|          | SERIAL5_PROTOCOL | 1*      | MavLink 1 Protocol                          |
|          | SERIAL5_OPTIONS  | 1024    | Don't forward mavlink to/from               |
|          | ADSB_TYPE        | 1       | Enable uAvionix ADSB                        |
|          | ADSB_EMIT_TYPE   | 14*     | Emitter Category = UAV                      |
|          | ADSB_RF_CAPABLE  | 3       | RX UAT and 1090ES                           |
|          | ADSB_RF_SELECT   | 1*      | RX Only                                     |
| Battery  | BATT_AMP_PERVLT  | 27.7347 | Current Sensing Calibration                 |
|          | BATT_CURR_PIN    | 15      | Current Pin for Cube Orange                 |
|          | BATT_MONITOR     | 4       | Analog Voltage and Current                  |
|          | BATT_VOLT_MULT   | 19.54   | Voltage Sensing Calibration                 |
|          | BATT_VOLT_PIN    | 14      | Voltage Pin for Cube Orange                 |

\*Default Ardupilot value

\*\*Configure ADS-B options if interfaced with a pingRX Pro. Not included in standard configuration.

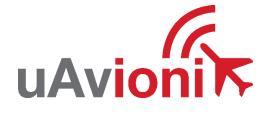

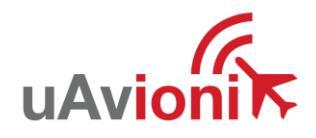

### Click "Write Params" when finished and cycle the power.

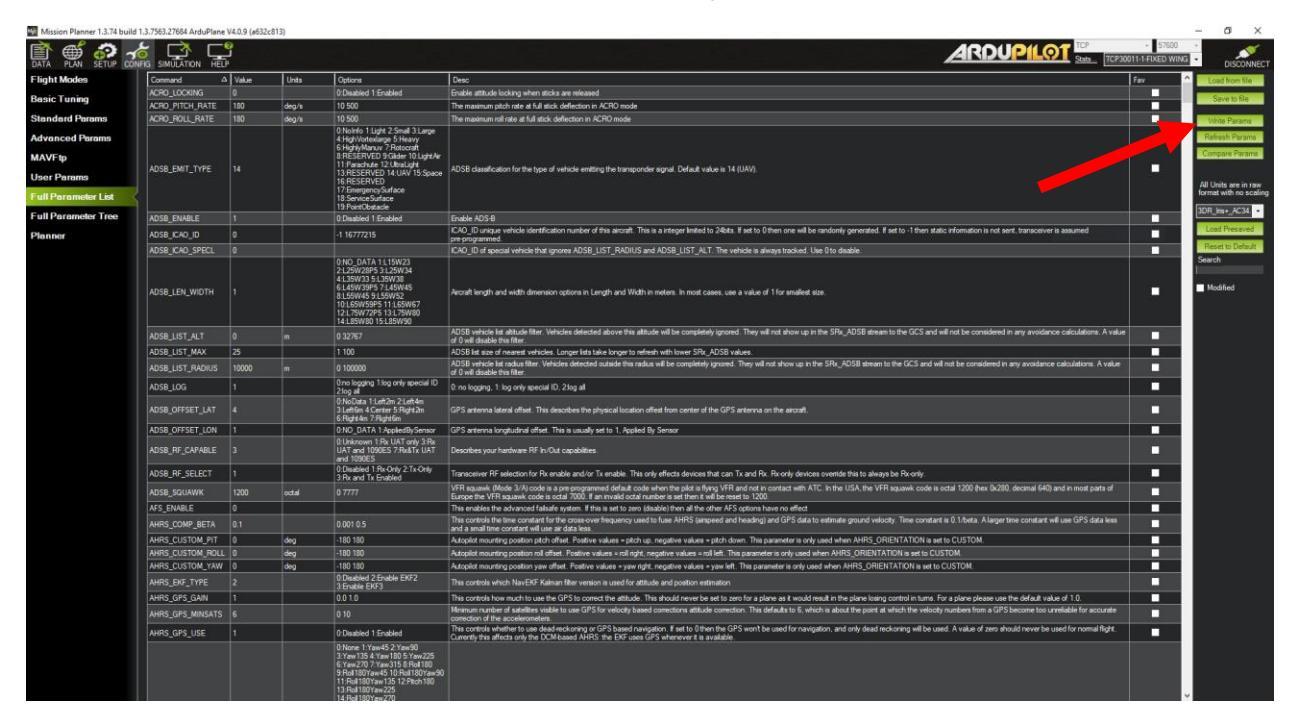

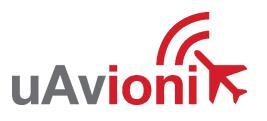

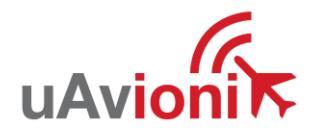

### 6.3.3 Compass Configuration

George contains an internal RM3100 compass for heading reference. The RM3100 delivers improved accuracy over the Cube integrated compass and is connected via the internal i2C bus. George will automatically detect the RM3100 and assign a DevID, no parameter changes are necessary for the RM3100 to be properly identified.

Configure the RM3100 as primary prior to calibration.

- a. Under the "SETUP" tab in Mission Planner navigate to the "Compass" window.
- b. Move the RM3100 to compass priority one position.
- c. Uncheck the boxes for "Use Compass 2" and "Use Compass 3" located midway down the Compass dialog.
- d. Reboot George via the "Reboot" button.

Compass orientation will be automatically set by default after calibration. Use the appropriate orientation for your George installation. In a standard installation the orientation would be set to None.

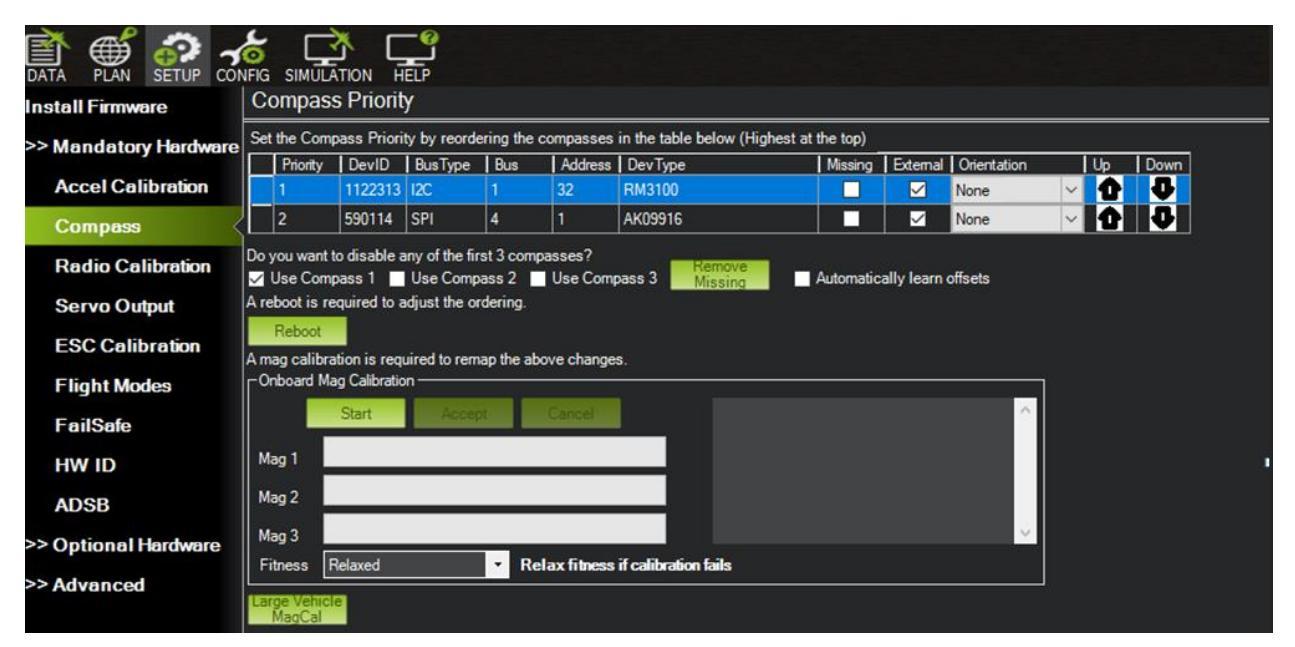

The RM3100 is now ready for calibration. Follow the Mission Planner compass calibration instructions via the link below.

https://ardupilot.org/copter/docs/common-compass-calibration-in-missionplanner.html

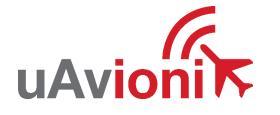

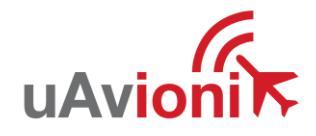

#### 6.3.4 Remote Connection to George

Verify that the George AutoPilot and skyStation are powered, linked, and that skyLinkApp.exe is receiving data. Run Mission Planner and select the communications drop down menu.

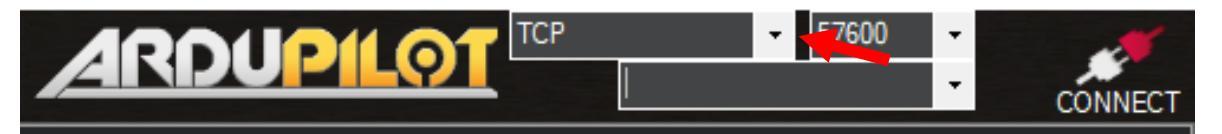

Select TCP as the communication mode and hit the Connect button on the upper right-hand corner.

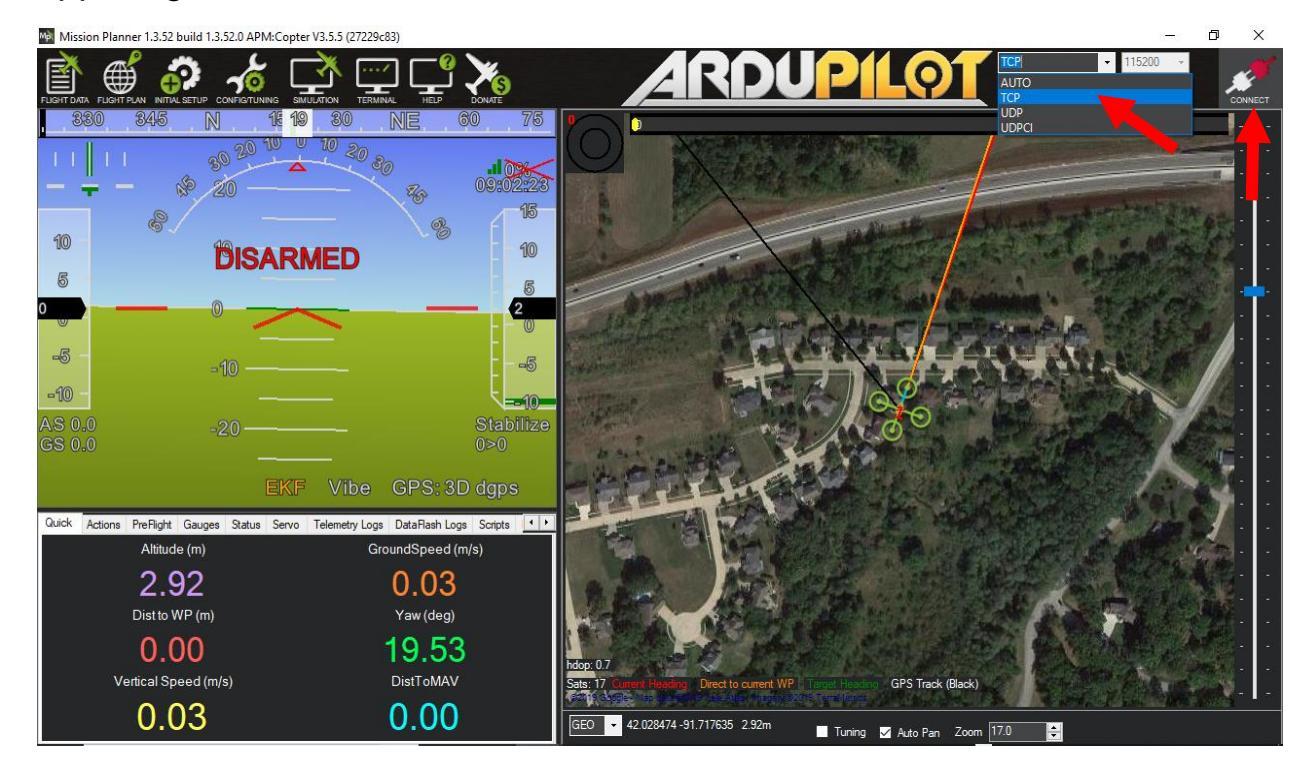

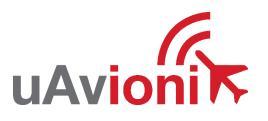

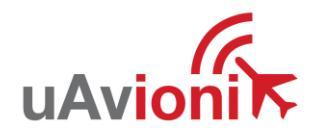

Enter the skyStation IP address and click OK.

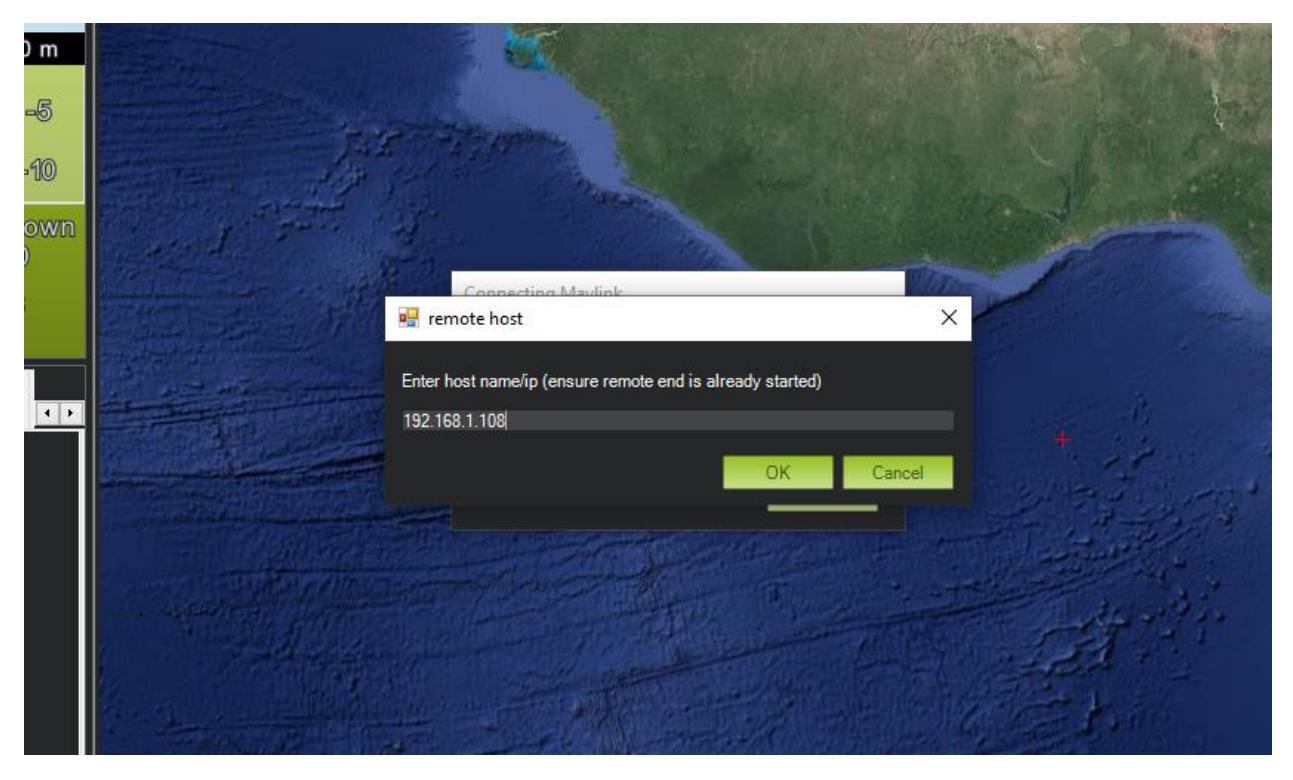

Enter the User TCP port number as shown on the skyStation configuration page (see section 6.5) and click OK. The default port number is 42430.

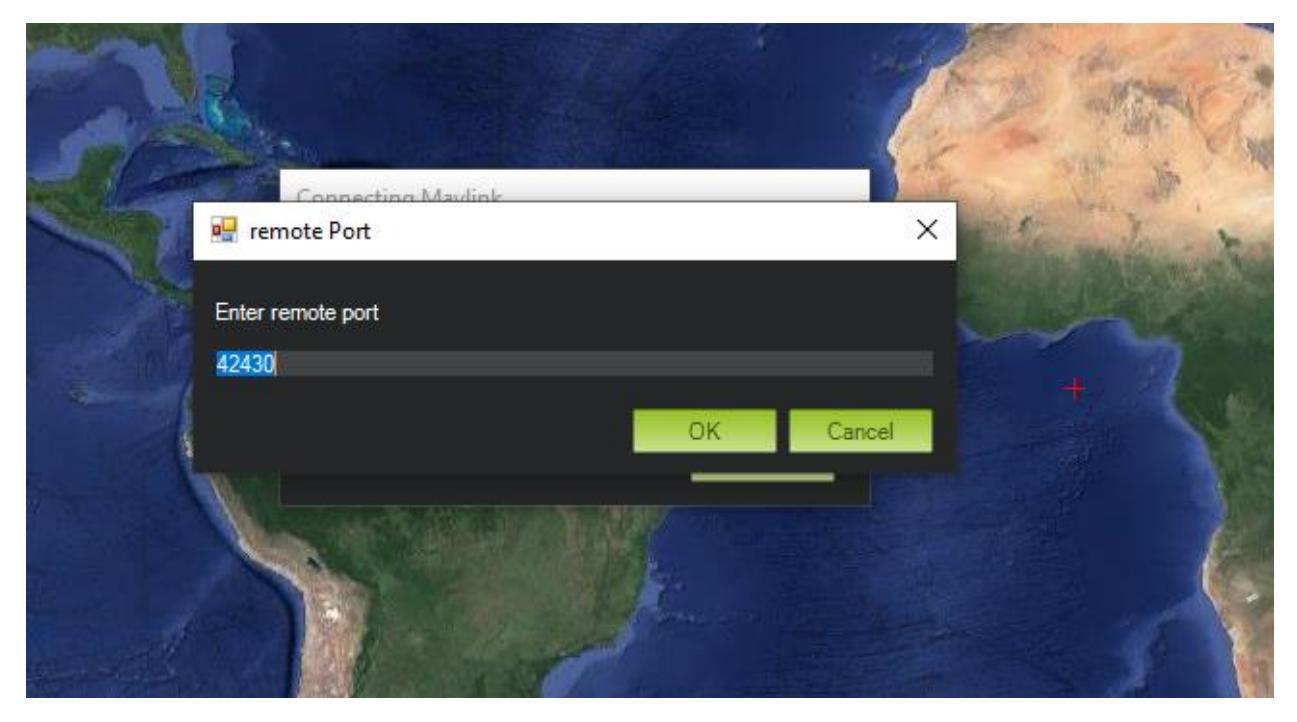

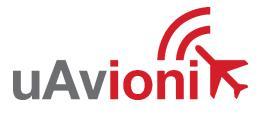

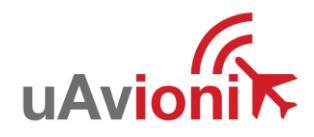

Mission Planner will begin retrieving parameters when a successful TCP connection has been made.

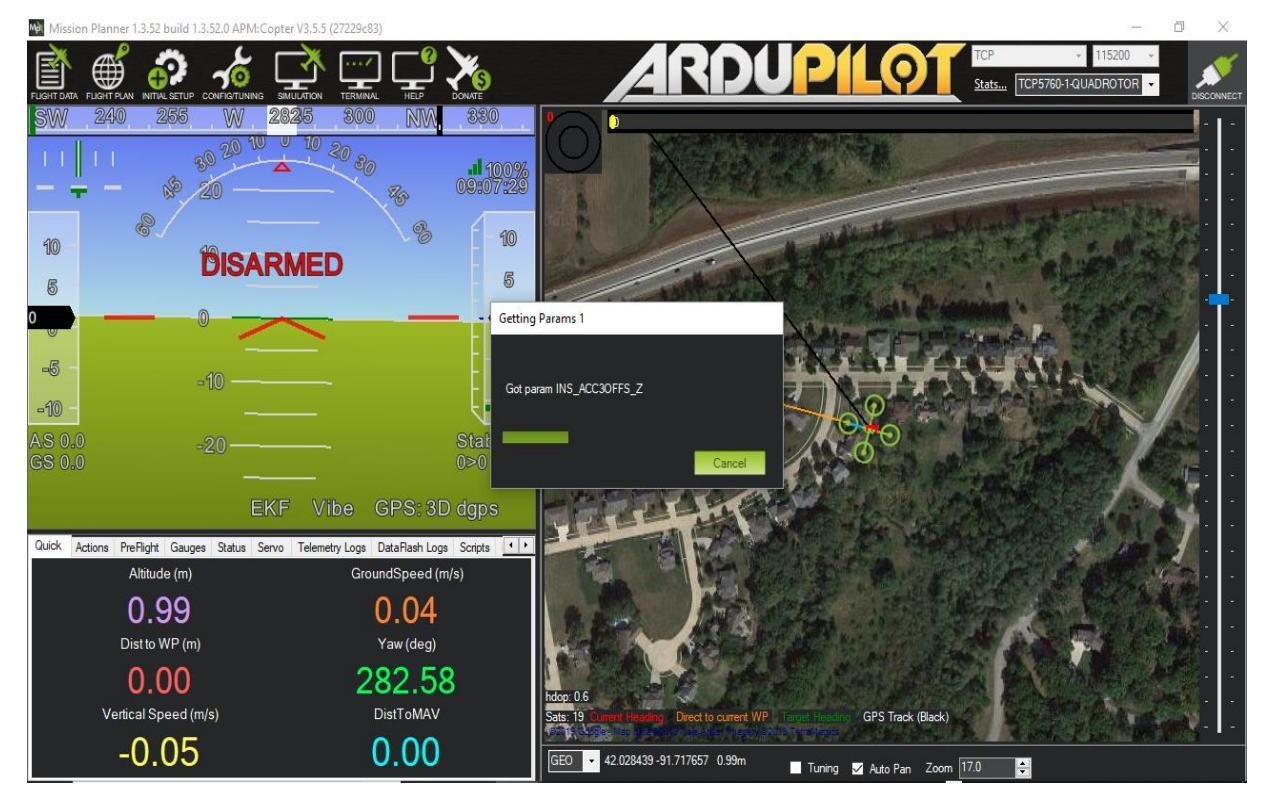

The user now has full remote access to the George AutoPilot.

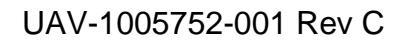

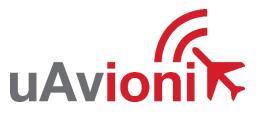

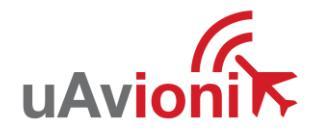

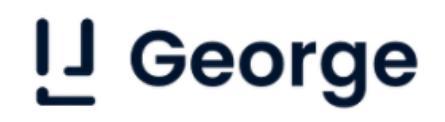

### 6.4 skyLinkApp.exe

skyLinkApp.exe is the uAvionix Control channel monitoring application used for showing Status, Maps, and Configuration information. It can be connected to the skyStation in TCP mode and the ports are configurable for network flexibility. The mode and port selection must match the skyStation Configuration page setup and the IP address is always the IP address of the skyStation. See section 6.5.

| COM Settings<br>Device Name | ~ [                 | Save   |
|-----------------------------|---------------------|--------|
| Mode                        | TCP                 | $\sim$ |
| skyStation IP               | 192 . 168 . 2 . 211 | ]      |
| Port                        | 42431               |        |

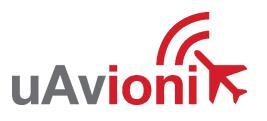

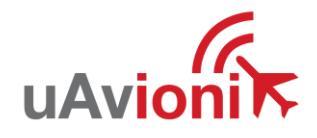

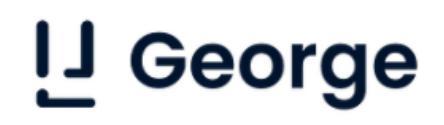

### 6.4.1 Status Tab

The status data is shown for both the local and the remote radios. It contains both transmit and receive information for the local and remote radios. This information includes memory queue depth information, transmit and receive data rates, frame rates, dropped frames and data totals. It also shows the RSSI's on the primary and secondary radios for both the local and remote radios giving the user comprehensive information on the state of the system.

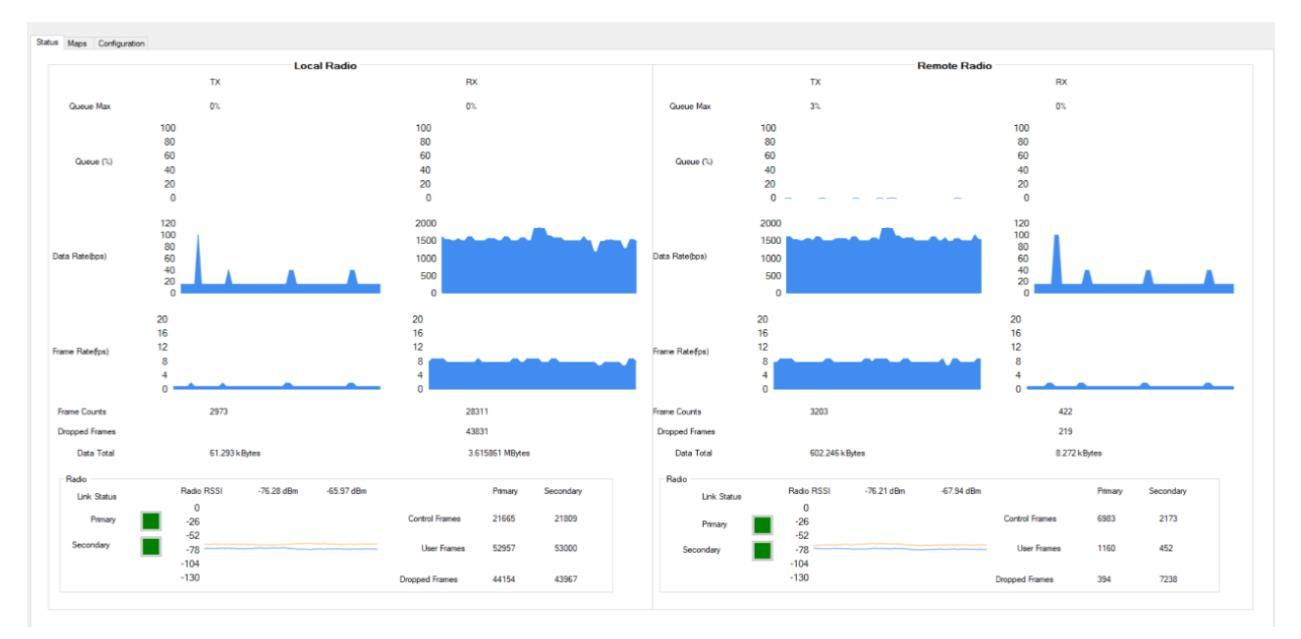

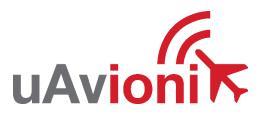

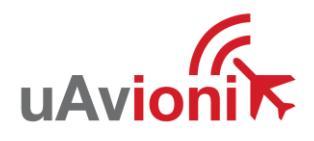

### Radio throughput and statistics detail shown below.

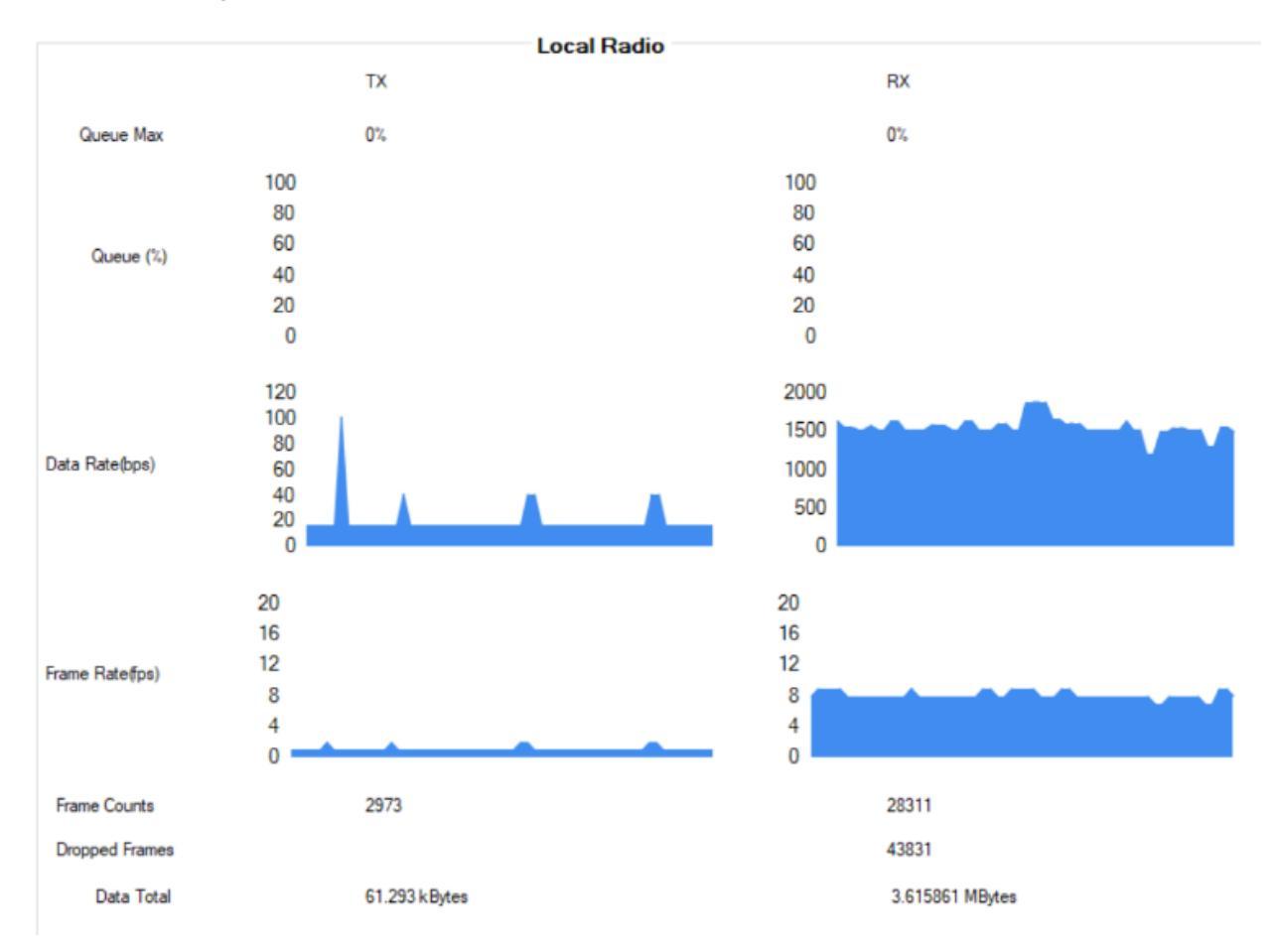

### RSSI detail shown below.

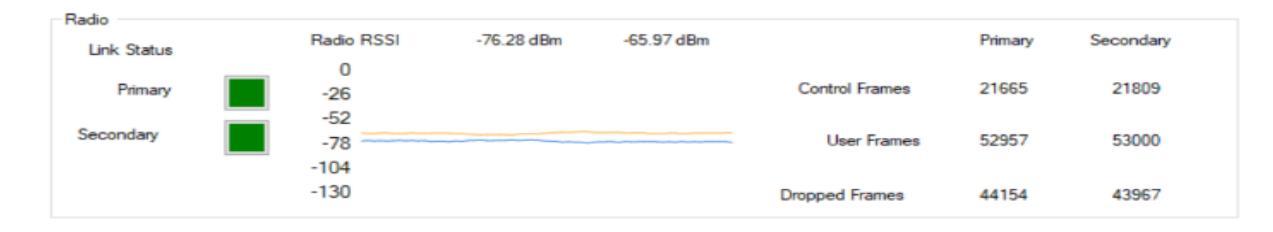

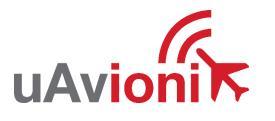

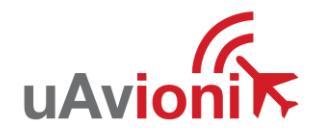

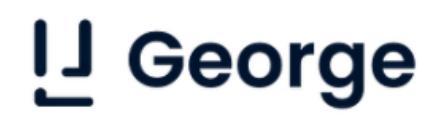

### 6.4.2 Maps Tab

skyLinkApp.exe has a mapping tab for mapping the local radio skyStation radio as well as the remote aircraft radio. It includes latitude, longitude, altitude, GPS fix type, Slant Range and SV count.

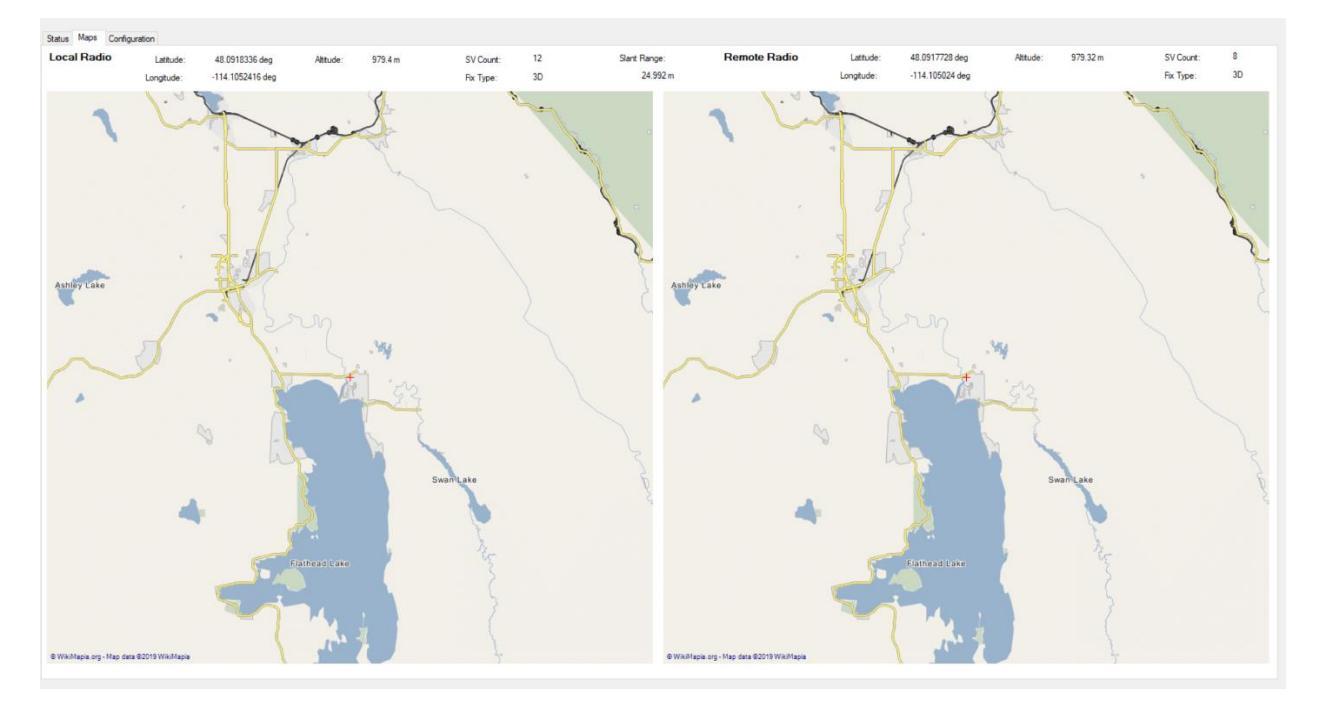

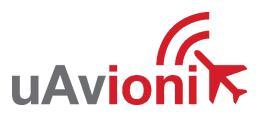

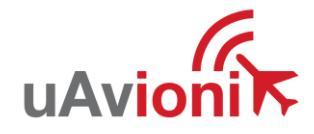

### 6.4.3 Configuration Tab

skyLinkApp.exe also contains a Configuration page. This page is used for device settings and setup as well as selecting the hop table scheme for the system.

| 🔦 SkyLinkApp                | v0.28: Trent-Laptop : 192.168.2.43 |            |            |             |                             | - 🗆 X                                        |
|-----------------------------|------------------------------------|------------|------------|-------------|-----------------------------|----------------------------------------------|
| COM Settings<br>Device Name | Save                               |            |            | Logging     |                             | Radio FW Update                              |
| Mode                        | TCP v                              |            |            |             |                             |                                              |
| ekyStation IP               | 192 168 2 217                      |            |            |             | SV Browse                   |                                              |
| aky studion m               | 102 1 100 1 2 1 217                |            |            |             | <b>0</b>                    |                                              |
| Port                        | 42431                              |            |            |             | Start Logging               | UAVIOIII                                     |
| Status                      | Maps Configuration                 | 1          |            |             |                             |                                              |
|                             |                                    | Hop Table  |            |             |                             | Device Configuration                         |
|                             |                                    | ldx        | Freq (MHz) | Sync Word 🔨 | Tx Off on Powerup           | Frame when Stale                             |
|                             |                                    | 0          | 905.75     | 0x35EB09C3  |                             | Station Type O Frame on Uart Idle            |
|                             |                                    | 1          | 926.00     | 0x6263EAFF  | Generate DeviceID Hop Table | Ground Y Framer MTU 240                      |
|                             |                                    | 2          | 923.50     | 0x2DB1873A  |                             | User Port Baud Rate GPS Port Baud Rate       |
|                             |                                    | 3          | 915.25     | 0x0C48A9D8  | DeviceID Input 0021CEBF15   | 57600 🗸 115200 🗸                             |
|                             |                                    | 4          | 904.00     | 0x79C64EBF  |                             | Control Port Baud Rate UTC Pulse Polarity    |
|                             |                                    | 5          | 924.75     | 0x7DC56864  | Save Hop Table              | 115200 V Positive V                          |
|                             |                                    | 6          | 917.00     | 0x5FD0ED01  | To Device                   |                                              |
|                             |                                    | 7          | 925.25     | 0x387AD41D  |                             | Get Config from Device Save Config to Device |
|                             |                                    | 8          | 908.00     | 0x0E0FCB17  |                             | File                                         |
|                             |                                    | 9          | 921.50     | 0x5651973A  |                             | Config file loaded: N/A                      |
|                             |                                    | 10         | 906.25     | 0x4CDBBCDE  |                             | Load Config from File Save Config to File    |
|                             |                                    | 11         | 918.75     | 0x2B94FF5E  |                             | Load coning nominale Save coning to me       |
|                             |                                    | 12         | 916.25     | 0x35EB09C3  |                             | Versions                                     |
|                             |                                    | 13         | 914.75     | 0x45BFBC79  |                             | Local microLink Get Versions                 |
|                             |                                    | 14         | 924.00     | 0x2DB1873A  |                             | Firmware CBC 0x78C363E9                      |
|                             |                                    | 15         | 907.00     | 0x1339F3C1  |                             | Hardware ID 0x38                             |
|                             |                                    | 16         | 919.50     | 0x0BA72484  |                             | Device ID 0x0021CDDB55                       |
|                             |                                    | 17         | 921.75     | 0x642C5252  |                             | Hemote microLink                             |
|                             |                                    | 18         | 920.25     | 0x54813227  |                             | Firmware CRC 0x                              |
|                             |                                    | 19         | 916.75     | 0x5C815ECD  |                             | Hardware ID                                  |
|                             |                                    | 20         | 916.50     | 0x5129DDB4  |                             |                                              |
|                             |                                    | 21         | 925.50     | UK214436A9  |                             |                                              |
|                             |                                    | 22         | 907.50     | 0x7/3F/EUA  |                             |                                              |
|                             |                                    | 23         | 918.00     | 0x701280E6  |                             |                                              |
|                             |                                    | 24         | 912.20     | 0x3FD0ED01  |                             |                                              |
|                             |                                    | 20         | 914.00     | 0.77257504  |                             |                                              |
|                             |                                    | 20         | 923.25     | 0x4F6F758F  |                             |                                              |
|                             |                                    | с <u>с</u> | 02020      | 0.11017002  |                             |                                              |

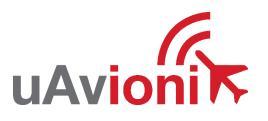

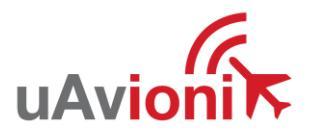

| ldx | Freq (MHz) | Sync Word  | $\wedge$ | Tx Off on Pow  | verup             |
|-----|------------|------------|----------|----------------|-------------------|
| 0   | 905.75     | 0x35EB09C3 |          |                |                   |
| 1   | 926.00     | 0x6263EAFF |          | Generate De    | eviceID Hop Table |
| 2   | 923.50     | 0x2DB1873A |          |                |                   |
| 3   | 915.25     | 0x0C48A9D8 |          | DeviceID Input |                   |
| 4   | 904.00     | 0x79C64EBF |          | -              |                   |
| 5   | 924.75     | 0x7DC56864 |          |                | Save Hop Tal      |
| 6   | 917.00     | 0x5FD0ED01 |          |                | To Device         |
| 7   | 925.25     | 0x387AD41D |          |                |                   |
| 8   | 908.00     | 0x0E0FCB17 |          |                |                   |
| 9   | 921.50     | 0x5651973A |          |                |                   |
| 10  | 906.25     | 0x4CDBBCDE |          |                |                   |
| 11  | 918.75     | 0x2B94FF5E |          |                |                   |
| 12  | 916.25     | 0x35EB09C3 |          |                |                   |
| 13  | 914.75     | 0x45BFBC79 |          |                |                   |
| 14  | 924.00     | 0x2DB1873A |          |                |                   |
| 15  | 907.00     | 0x1339F3C1 |          |                |                   |
| 16  | 919.50     | 0x0BA72484 |          |                |                   |
| 17  | 921.75     | 0x642C5252 |          |                |                   |
| 18  | 920.25     | 0x54813227 |          |                |                   |
| 19  | 916.75     | 0x5C815ECD |          |                |                   |
| 20  | 916.50     | 0x5129DDB4 |          |                |                   |
| 21  | 925.50     | 0x214436A9 |          |                |                   |
| 22  | 907.50     | 0x773F7E0A |          |                |                   |
| 23  | 918.00     | 0x7D12B0E6 |          |                |                   |
| 24  | 912.25     | 0x5FD0ED01 |          |                |                   |
| 25  | 906.50     | 0x7DC56864 | 1        |                |                   |
| 26  | 914.00     | 0x773F7E0A |          |                |                   |
| 27  | 923.25     | 0x4F6F758E | v        |                |                   |

| Generate DeviceID Hop Table | Generates the Hop Table per the DeviceID                                       |
|-----------------------------|--------------------------------------------------------------------------------|
|                             | Input                                                                          |
| DeviceID Input 0021CEBF15   | DeviceID input allows the user to enter the                                    |
|                             | airborne radio ID to match Hop Tables.                                         |
| Save Hop Table<br>To Device | Saves the Hop Table currently displayed in the Hop Table window to the device. |

| Station Type           | Frame when Stale Frame on Uart Idle |
|------------------------|-------------------------------------|
| Ground 🗸               | Framer MTU 240 🖨                    |
| User Port Baud Rate    | GPS Port Baud Rate                  |
| 57600 ~                | 115200 🗸                            |
| Control Port Baud Rate | UTC Pulse Polarity                  |
| 115200 🗸               | Positive 🗸                          |
| Get Config from Devic  | e Save Config to Device             |

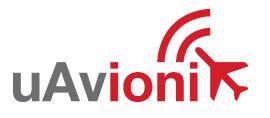

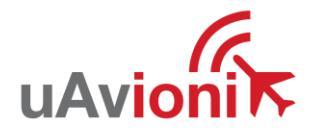

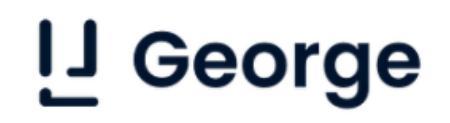

Shows current device configuration. Clicking the Get Config from Device button will pull the configuration parameters currently stored on the device and display

them in the window. Clicking the Save Config to Device button will push any new configuration parameters to the device.

| Config file loaded:   | N/A |                     |
|-----------------------|-----|---------------------|
| Load Config from File |     | Save Config to File |

The File window allows the user to save or load all the Configuration parameters to a PC.

| Versions                                                                         |                              |              |
|----------------------------------------------------------------------------------|------------------------------|--------------|
| Local microLink<br>Firmware Version<br>Firmware CRC<br>Hardware ID               | 1.0.11<br>0xF1B92857<br>0x38 | Get Versions |
| Device ID                                                                        | 0x0021CDDB                   | 55           |
| Remote microLink<br>Firmware Version<br>Firmware CRC<br>Hardware ID<br>Device ID | 0x<br>0x<br>0x0000000000     | D            |
|                                                                                  |                              |              |

The Versions window shows the microLink radio information for both the Local radio, and the Remote radio when a Link has been made.

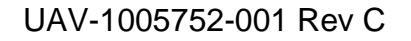

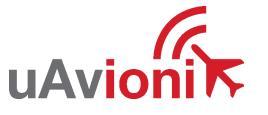

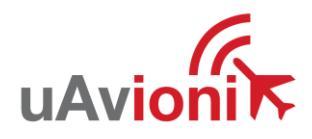

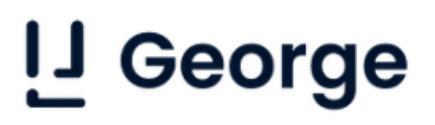

### 6.5 skyStation Configuration and Health Webpage

The skyStation IP address can be determined by accessing the local DHCP server and reviewing the connected devices or by using industry accepted network scanning tools. Directions for each DHCP server, router, or network scanning tool differ. Refer to the instruction manual for these devices or tools to help determine the IP address assigned to the skyStation. The MAC address for each skyStation can be found on the device housing.

The following pages can be viewed in your web browser.

Note nnn.nnn.nnn is the IP address of the skyStation.

• skyStation base URL:

#### http://nnn.nnn.nnn/

Displays Health statistics, position and version information. Use to program the target TCP address and Port number.

• skyStation status URL:

http://nnn.nnn.nnn/stats

Displays the status json sentence.

• skyStation update URL:

http://nnn.nnn.nnn/update

Provides ability to update skyStation firmware.

The base URL displays configuration items as well as dynamic skyStation health statistics. The defaults for the User and Control channel connections is shown. All parameters can also be modified to fit your network needs.

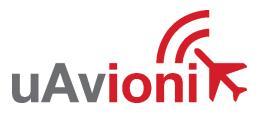

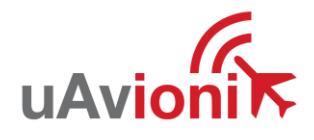

| ← | $\rightarrow$ | C      | A | Not secure | 192,168,2,217 |
|---|---------------|--------|---|------------|---------------|
|   |               | $\sim$ |   | Not secure | 1261100/6/617 |

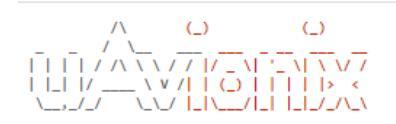

### **Firmware Information**

| SkyStation Version: | V 0. 0.10  | <u>Update</u> |
|---------------------|------------|---------------|
| Radio Version:      | V1.0.11    |               |
| Node ID:            | 0x21CDDB55 |               |

### Settings

| Skyline Information              |         |
|----------------------------------|---------|
| Websocket URL:                   |         |
| Datamux Information              |         |
| IP Address: (0.0.0.0 for listen) | 0.0.0.0 |
| User Port:                       | 42430   |
| Control Port:                    | 42431   |
| Network Configuration            |         |
| Save                             |         |

#### **Status Information**

| Name             | Value        |
|------------------|--------------|
| Up Time          | 7h:33m:28s   |
| GPS Fix          | 3            |
| Num GPS Sats     | 9            |
| Latitude         | 48.0914496   |
| Longitude        | -114.1049344 |
| GPS Altitude     | 2956         |
| PPS Detected     | true         |
| SkyLine Up Time  | Os           |
| User Skt Up Time | Os           |
| Ctr1 Skt Up Time | 37m:8s       |
| Mission Timeout  | 0            |

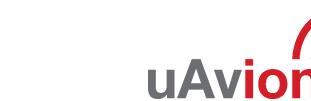

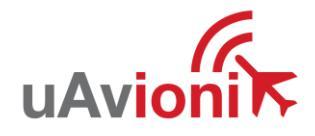

### 6.5.1 Firmware Information

The skyStation firmware version, microLink radio version and the microLink radio ID associated are displayed here. The user can update the skyStation through the webpage by clicking the "update" link and the microLink Radio through the skyLinkApp. see section 6.5.5 and 6.5.6.

| Configuration Item    | Description                                                                                                    |
|-----------------------|----------------------------------------------------------------------------------------------------|
| Skyline Websocket URL | When using Skyline or a websocket to manage missions, the mission data will be forwarded through to the URL address entered in this field.                                                                                                    |
| Data Mux IP Address   | When this parameter is 0.0.0, the skyStation will act<br>as a TCP server and listen for incoming connections.<br>Alternatively, if this address is a valid IP address, the<br>skyStation will act as a TCP client and will attempt to<br>connect to a TCP server listening on [User TCP IP<br>Address : User TCP Port ]. 0.0.0.0 is the default setting<br>for this parameter.                                               |
| Data Mux User Port    | This is the port number used for the User connection.<br>Typically, the ground control software uses the User<br>connection to communicate with the aircraft. The<br>skyStation listens on this port and forwards any<br>received TCP datagrams from ethernet to the aircraft.<br>Any User connection data coming from the aircraft will<br>be sent as an ethernet TCP datagram to [User TCP IP<br>Address : User TCP Port]. |
| Data Mux Control Port | This is the port number used for the Control connection. The Control connection is used for device configuration and device monitoring. The skyStation will forward all internal data metrics through this port.                                                                                                    |

### 6.5.2 Configuration Items

Save

When you modify any configuration item,

press the Save button to store the changes. These fields are non-volatile and persist through power cycles.

Example User port and Control port values are shown below.

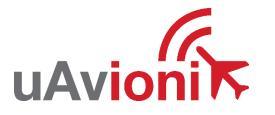

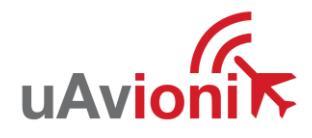

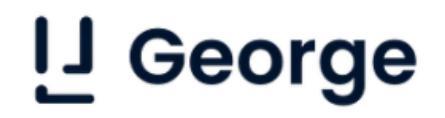

### 6.5.3 Status

The Status Information section shows real time statistics updated once every second. It will show skyStation Up Time, GPS and PPS metrics. It will also show SkyLine metrics when connected through to the websocket.

### **Status Information**

| Name             | Value        |
|------------------|--------------|
| Up Time          | 7h:43m:57s   |
| GPS Fix          | 3            |
| Num GPS Sats     | 10           |
| Latitude         | 48.0914496   |
| Longitude        | -114.1049344 |
| GPS Altitude     | 2957         |
| PPS Detected     | true         |
| SkyLine Up Time  | Os           |
| User Skt Up Time | Os           |
| Ctr1 Skt Up Time | 47m:37s      |
| Mission Timeout  | 0            |
|                  |              |

### 6.5.4 Network Configuration

Clicking the Network Configuration link on the main landing page will forward you to the Network Configuration page where the user can adjust the network connectivity settings used by the skyStation when a DHCP server is not available.

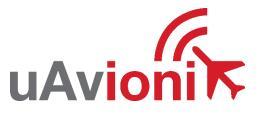

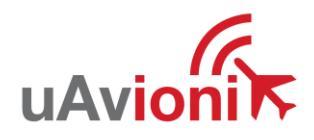

# 

## **Network Configuration**

| IP Address:         | 192.168.1.1   |
|---------------------|---------------|
| Subnet Mask:        | 255.255.255.0 |
| Gateway Address:    | 0.0.0.0       |
| DNS Server Address: | 0.0.0.0       |

#### Main Page

| Configuration Item | Description                                            |
|--------------------|--------------------------------------------------------|
| IP Address         | This is the IP address number of the skyStation which  |
|                    | will be used when a DHCP server is not available. The  |
|                    | network administrator should assign this number.       |
| Subnet Mask        | Mask used with the skyStation IP address to            |
|                    | differentiate between local and remote subnet          |
|                    | destinations.                                          |
| Gateway IP Address | Address used to send packets out of the local network. |
| DNS Address        | IP address of the Domain Name Service.                 |

Save

When you modify any configuration item, press the Save button to store the changes. These fields are non-volatile and persist through power cycles.

#### 6.5.5 skyStation Update

The firmware on the skyStation can be updated through the skyStation Configuration Webpage by clicking the Update link next to the version number.

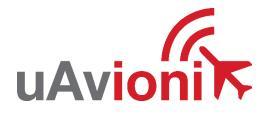

<sup>← →</sup> C ▲ Not secure | 192.168.2.219/networkConfig

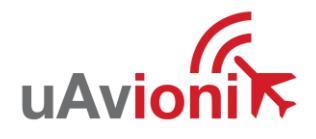

| $\leftrightarrow$ $\rightarrow$ G | A Not secure                | e   192.168.2.219/upc                                | late |
|-----------------------------------|-----------------------------|------------------------------------------------------|------|
|                                   | ∪<br>/_/_\<br>\/_ _∪<br>\/\ | (_)<br> -'\ _\ \ / / /<br>         > <<br> _   /_/_\ |      |
| Firmwa                            | re Upd                      | late                                                 |      |

Choose File SkyStationF7\_V0.0.5.uav

Start Update

Main Page

Choose the appropriate file to upload and click Start Update.

DO NOT power off the skyStation or close the web browser until the update is complete.

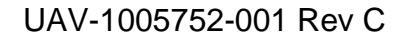

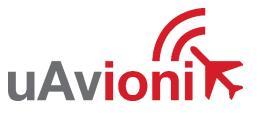

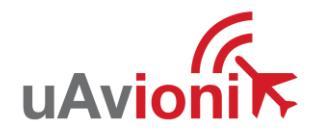

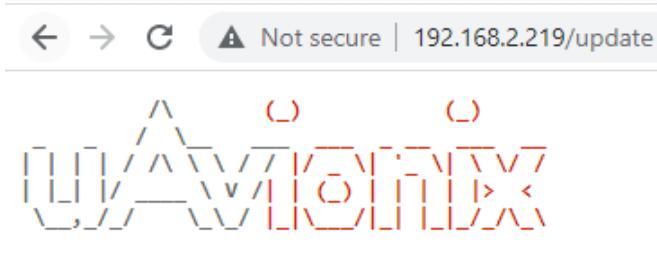

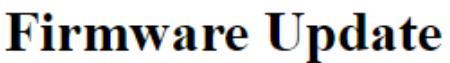

Update file transfer complete. Rebooting ...

Choose File SkyStationF7\_V0.0.5.uav

Start Update

Main Page

When the file transfer is complete, click the Main Page link to return to the skyStation Configuration Webpage\*. The version number on the Configuration Webpage should reflect the firmware version uploaded.

#### \* The reboot of the skystation could take up to 45s to complete

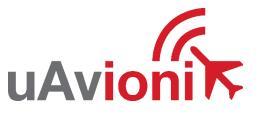

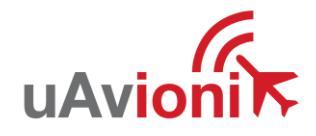

### 6.5.6 microLink Update

The microLink Radio on the skyStation can be updated using the skyLinkApp. First connect the skyLinkApp to the skyStation following the steps in section 6.2.

In the upper right-hand corner click the "Radio FW Update" button.

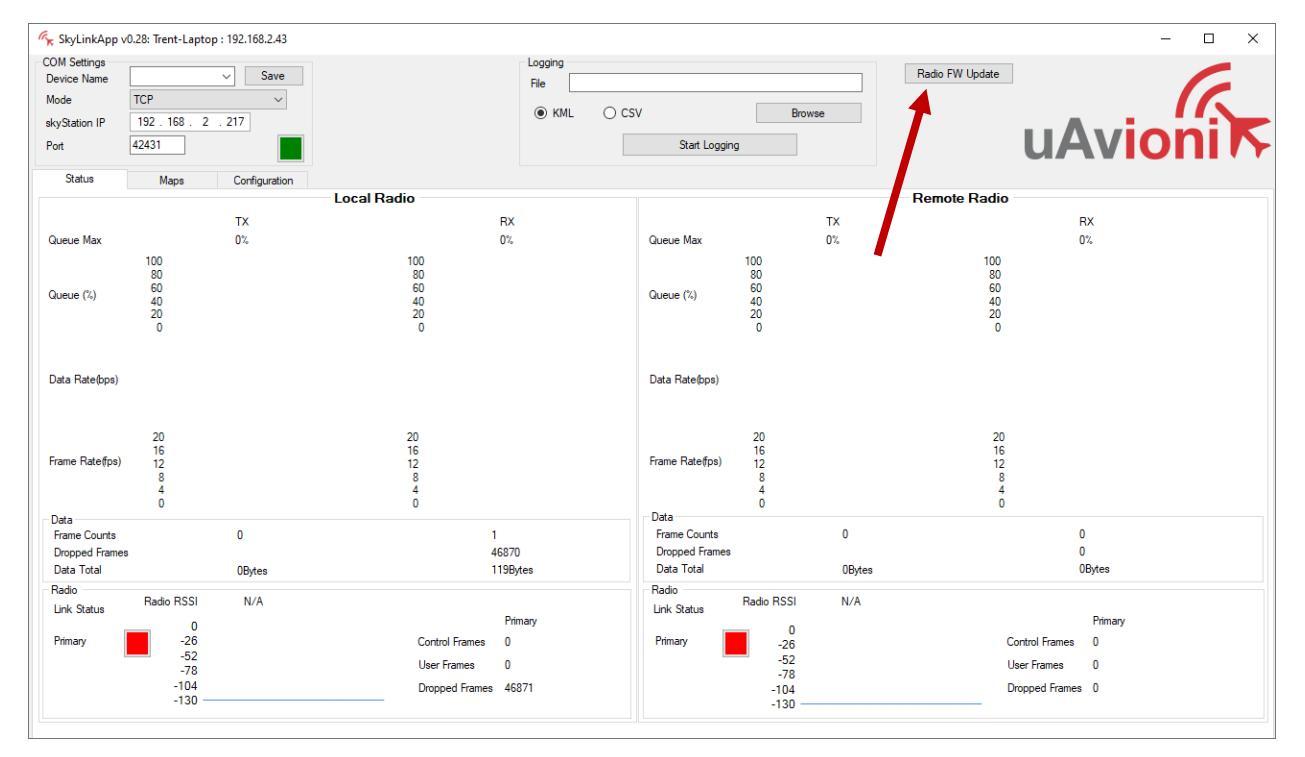

A new window will open. First click "Select File" and select the correct firmware file to upload.

| ℅ SkyLinkApp v0.28                 |                                                                    | - 🗆 X       |
|------------------------------------|--------------------------------------------------------------------|-------------|
| File                               |                                                                    |             |
| Connection Type: TCP 192.168.2.217 | Product Information                                                |             |
| Port: 42431                        | App ID N/A<br>App Version N/A<br>App CRC N/A                       | G           |
| Connect                            | Boot ID N/A<br>Boot Version N/A<br>Boot CRC N/A<br>Device UUID N/A | uAvioni     |
| File                               |                                                                    | Select File |
| Progress                           |                                                                    | Rash        |
| PingBoot Status: Disconnected      |                                                                    |             |

Then click the "Connect" button. The Product Information window will populate with radio information when a connection is made, and the PingBoot Status in the bottom left will change to "Idle"

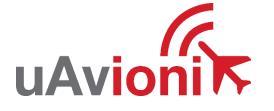

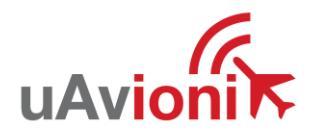

| - ShdinkAnn v0 28                         |                                                                |                                  |             | × |
|-------------------------------------------|----------------------------------------------------------------|----------------------------------|-------------|---|
| K SKYLIIKAPP VO.20                        |                                                                |                                  |             | ~ |
| File                                      |                                                                |                                  |             |   |
| Connection Type: TCP 192.168.2.217        | Product Information                                            |                                  |             |   |
| Port: 42431                               | App ID 0x00230038<br>App Version v1.0.11<br>App CRC 0xF1B92857 |                                  | 6           |   |
|                                           | Boot ID 0x003500FE                                             |                                  |             |   |
| Disconnect                                | Boot Version v0.4.0<br>Boot CRC 0x6CE9B400                     |                                  | nik         |   |
| Disconnect                                | Device UUID 0x000000021CDDB55                                  |                                  |             |   |
|                                           |                                                                |                                  |             |   |
| File C:\Users\trent\uAvionix Dropbox\Micr | oavionix_Manufacturing_Images\Release\Mi                       | croLink\UAV-1004320-001-microLir | Select File |   |
| Durante                                   |                                                                |                                  |             |   |
| Progress                                  |                                                                |                                  | Hash        |   |
| PingBoot Status: Idle                     |                                                                |                                  |             |   |

Click "Flash" DO NOT power off or disconnect the device until the flash is complete.

| ℅ SkyLinkApp v0.28                        |                                                                                                    |                                   | - 0         | × |  |
|-------------------------------------------|----------------------------------------------------------------------------------------------------|-----------------------------------|-------------|---|--|
| File                                      |                                                                                                    |                                   |             |   |  |
| Connection Type: TCP 192.168.2.217        | Product Information                                                                                                    |                                   |             |   |  |
| Port: 42431                               | App ID 0x00230038<br>App Version v1.0.11<br>App CRC 0xF1B92857                                                                                         |                                   | 6           |   |  |
| Disconnect                                | Boot ID         0x003500FE           Boot Version         v0.4.0           Boot CRC         0x6CE9B400           Device UUD         0x0000000021CDDB55 | uAvio                             | ni          | 5 |  |
|                                           |                                                                                                    |                                   |             | • |  |
| File C:\Users\trent\uAvionix Dropbox\Micr | oavionix_Manufacturing_Images\Release\M                                                                                                    | icroLink\UAV-1004320-001-microLir | Select File |   |  |
| Progress                                  |                                                                                                    |                                   | Flash       |   |  |
| PingBoot Status: Flashing                 |                                                                                                    |                                   |             |   |  |

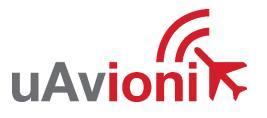

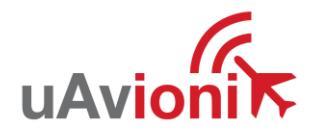

### 6.6 Ping200X Configuration

To use the Ping200X with the George G3 AutoPilot, an updated build of Mission Planner must be used and custom firmware has to be loaded onto the AutoPilot. Mission Planner and the firmware are included in the George thumb drive.

#### 6.6.1 Mission Planner

Included in the George thumb drive is a folder that houses an updated Mission Planner application. Select the application to run the updated Mission Planner.

| 📙   🕑 📑 =   net461                                                                                                    |                                                                                                    |                                                             |                                                                               |          | ×     |
|----------------------------------------------------------------------------------------------------|----------------------------------------------------------------------------------------------------|-------------------------------------------------------------|-------------------------------------------------------------------------------|----------|-------|
| File Home Share View                                                                                                    |                                                                                                    |                                                             |                                                                               |          | ^ ?   |
| ★     ↓     ↓     ↓     ↓     ↓       Pin to Quick access     Copy     Paste     ↓     ↓     ↓       Paste shortcut     ↓     ↓     ↓     ↓ | ove Copy<br>o '' Copy<br>o '' Co | tem •<br>access •<br>Properties<br>•<br>Open<br>•<br>Histor | <ul> <li>Select all</li> <li>Select none</li> <li>Invert selection</li> </ul> |          |       |
|                                                                                                    | Organize New                                                                                                    | Open                                                        | Select                                                                        |          |       |
| ← → Y ↑ 📙 « George > George Thumb                                                                                                    | > MissionPlanner_Transponder_Control > net4                                                                                                    | 61 🗸                                                        | C Search n                                                                    | et461    |       |
|                                                                                                    | Name                                                                                                    | Date modified                                               | Туре                                                                          | Size     | ^     |
| > 📌 Quick access                                                                                                    | MissionPlanner.Comms.dll                                                                                                    | 7/16/2021 11:34 AM                                          | Application exten                                                             | 62 KB    |       |
| Creative Cloud Files                                                                                                    | MissionPlanner.Comms.pdb                                                                                                    | 7/16/2021 11:34 AM                                          | Program Debug D                                                               | 36 KB    |       |
|                                                                                                    | MissionPlanner.Controls.dll                                                                                                    | 7/16/2021 11:35 AM                                          | Application exten                                                             | 219 KB   |       |
| > 👝 OneDrive 🔐 MissionPlanner.Controls.pdb                                                                                                  |                                                                                                    | 7/16/2021 11:35 AM                                          | Program Debug D                                                               | 72 KB    |       |
| > 👯 uAvionix Dropbox                                                                                                    | MissionPlanner.Drawing.dll                                                                                                    | 7/16/2021 11:34 AM                                          | Application exten                                                             | 248 KB   |       |
| 🖓 😪 dAvionix Diopoox                                                                                                    |                                                                                                    | 7/16/2021 11:34 AM                                          | 7/16/2021 11:34 AM Program Debug D                                            |          |       |
| > 💻 This PC                                                                                                    | MissionPlanner                                                                                                    | 7/16/2021 11:35 AM                                          | Application                                                                   | 8,353 KB |       |
| > 🧀 Network                                                                                                    | P MissionPlanner.exe.config                                                                                                    | 7/14/2021 2:38 PM                                           | XML Configuratio                                                              | 33 KB    |       |
|                                                                                                    | MissionPlanner.HIL.dll                                                                                                    | 7/16/2021 11:35 AM                                          | Application exten                                                             | 24 KB    |       |
|                                                                                                    | MissionPlanner.HIL.pdb                                                                                                    | 7/16/2021 11:35 AM                                          | Program Debug D                                                               | 17 KB    |       |
|                                                                                                    | MissionPlanner.Maps.dll                                                                                                    | 7/16/2021 11:35 AM                                          | Application exten                                                             | 2,878 KB |       |
|                                                                                                    | MissionPlanner.Maps.pdb                                                                                                    | 7/16/2021 11:35 AM                                          | Program Debug D                                                               | 39 KB    |       |
|                                                                                                    | MissionPlanner.pdb                                                                                                    | 7/16/2021 11:35 AM                                          | Program Debug D                                                               | 790 KB   |       |
|                                                                                                    | MissionPlanner.Strings.dll                                                                                                    | 7/16/2021 11:34 AM                                          | Application exten                                                             | 36 KB    |       |
|                                                                                                    | MissionPlanner.Strings.pdb                                                                                                    | 7/16/2021 11:34 AM                                          | Program Debug D                                                               | 13 KB    |       |
|                                                                                                    | MissionPlanner.Utilities.dll                                                                                                    | 7/16/2021 11:35 AM                                          | Application exten                                                             | 628 KB   |       |
|                                                                                                    | P MissionPlanner.Utilities.dll.config                                                                                                    | 7/2/2021 10:57 AM                                           | XML Configuratio                                                              | 1 KB     |       |
|                                                                                                    | MissionPlanner.Utilities.pdb                                                                                                    | 7/16/2021 11:35 AM                                          | Program Debug D                                                               | 227 KB   |       |
|                                                                                                    | MissionPlanner.WebAPls                                                                                                    | 7/16/2021 11:35 AM                                          | Application                                                                   | 349 KB   | ~     |
| 424 items                                                                                                    |                                                                                                    |                                                             |                                                                               |          | 111 E |

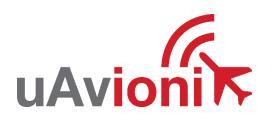

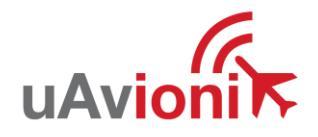

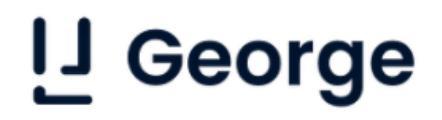

You will notice with the updated Mission Planner that a "Transponder" tab will be present on the data screen. See section 6.6.4 for more info on transponder control. If the "Transponder" tab is not visible, right click on the ribbon and select "Customize", then enable the "tabTransponder".

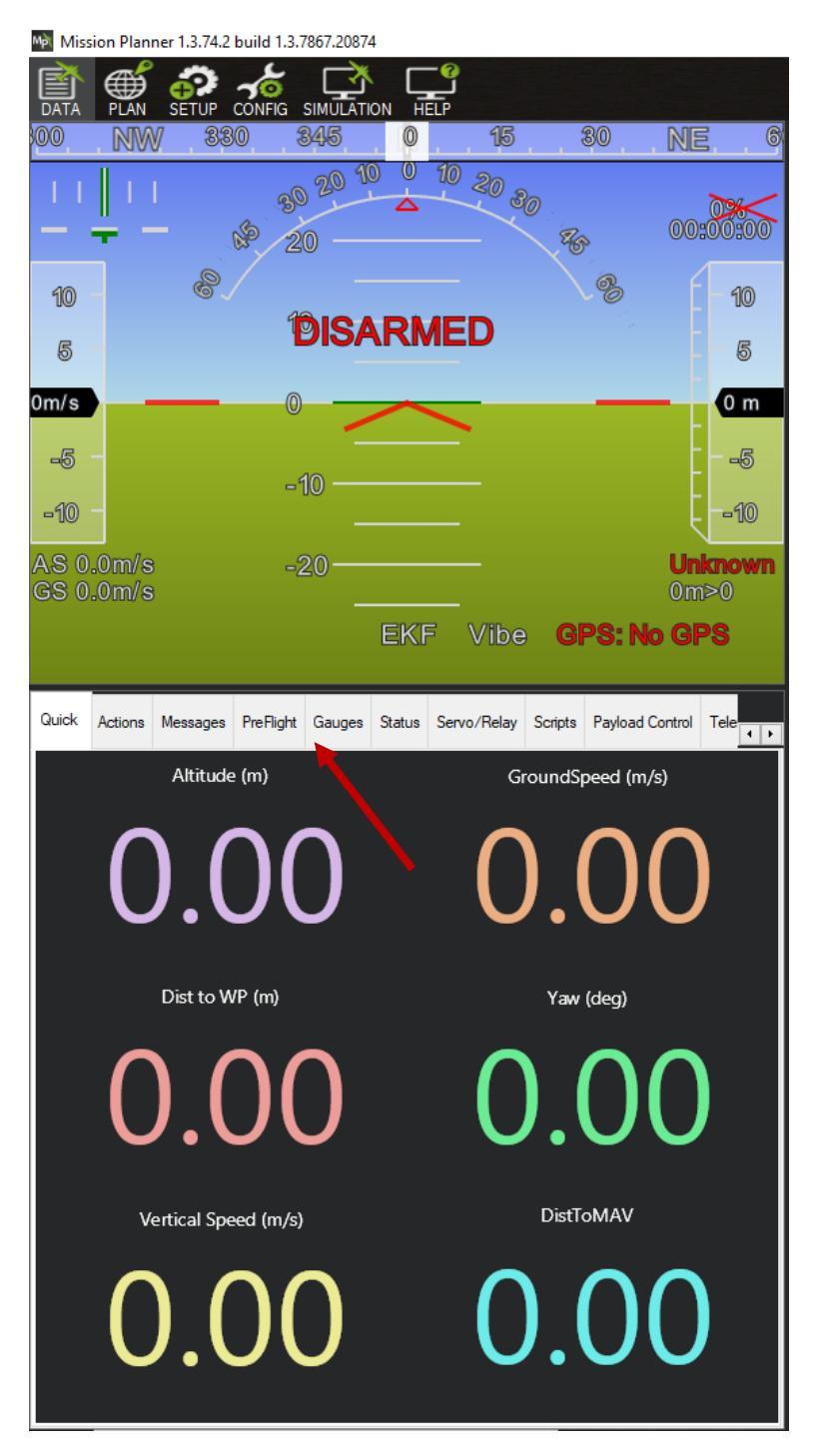

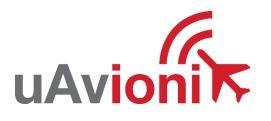

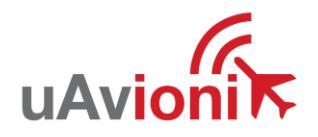

## L George

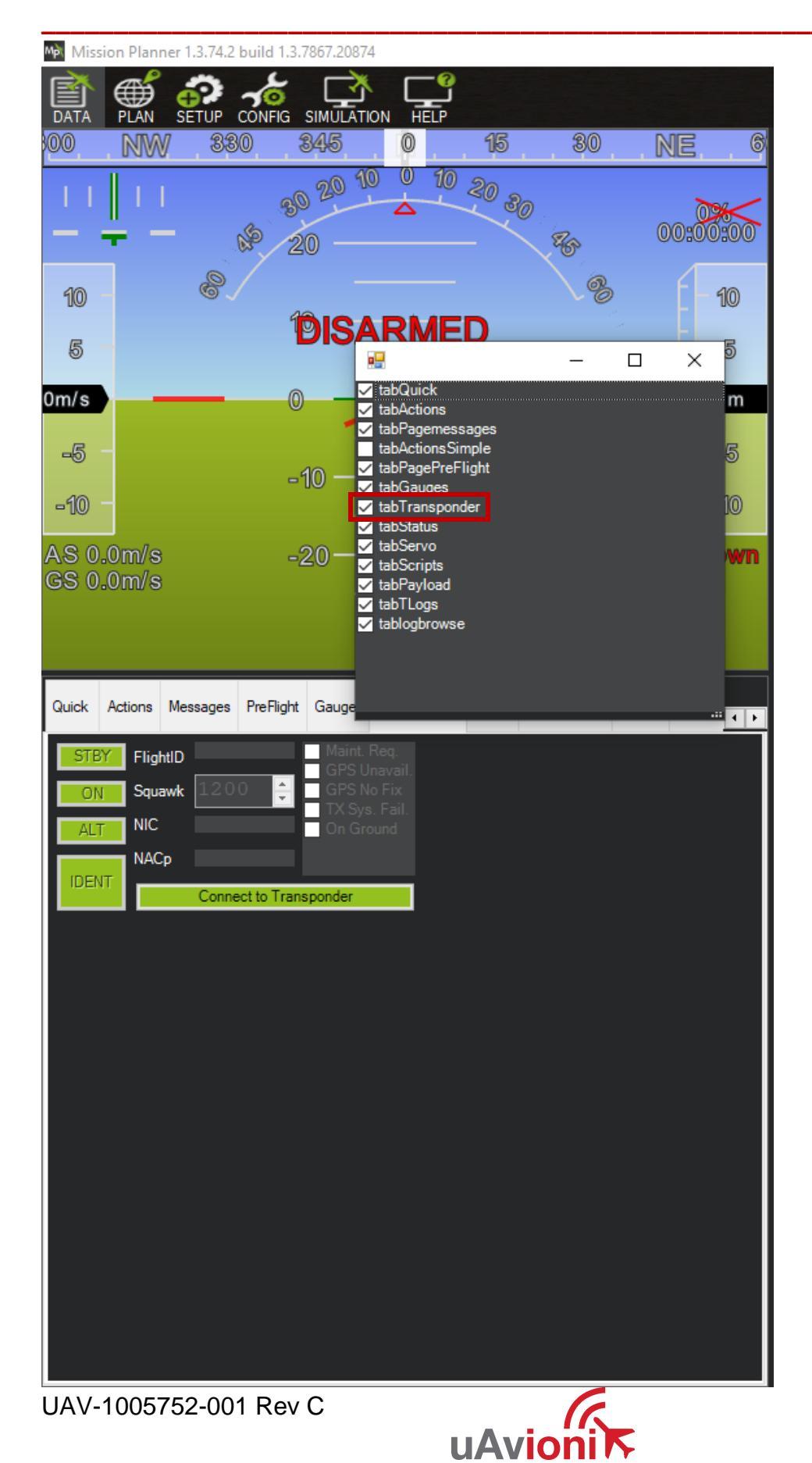

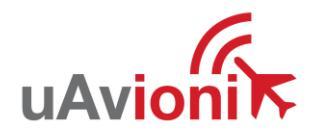

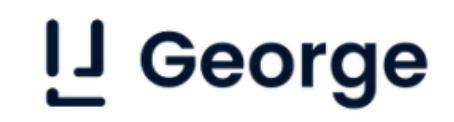

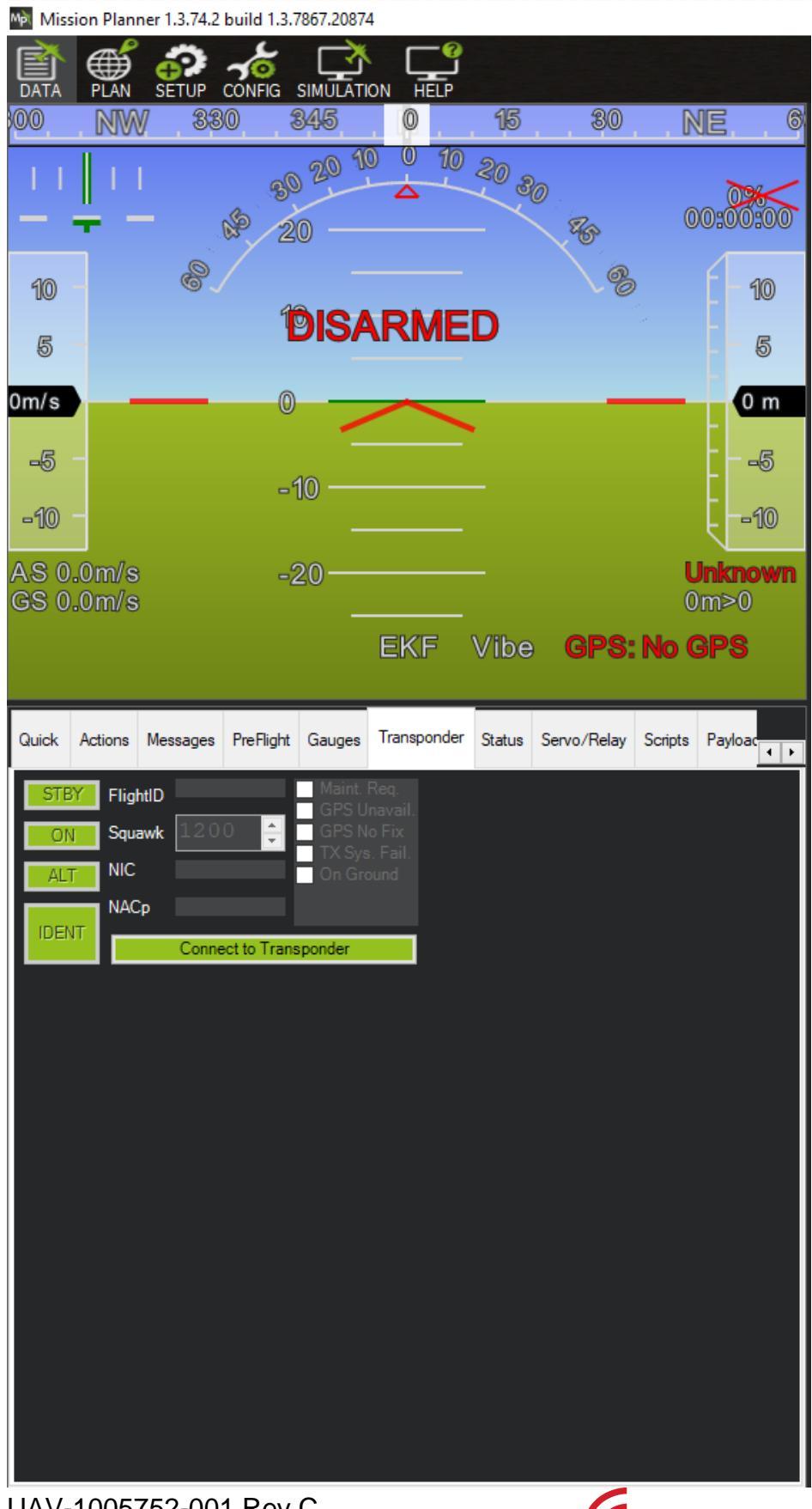

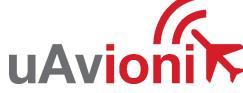

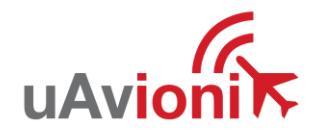

#### 6.6.2 Updating George G3 Firmware

To update the George G3 firmware to support Ping200X control, connect the George G3 to a PC as specified in section 6.3.1. Open the new Mission Planner and go to the SETUP tab and the Install Firmware section. Power on the George G3, when Mission Planner recognizes the board, the status will change to "Found board type..."

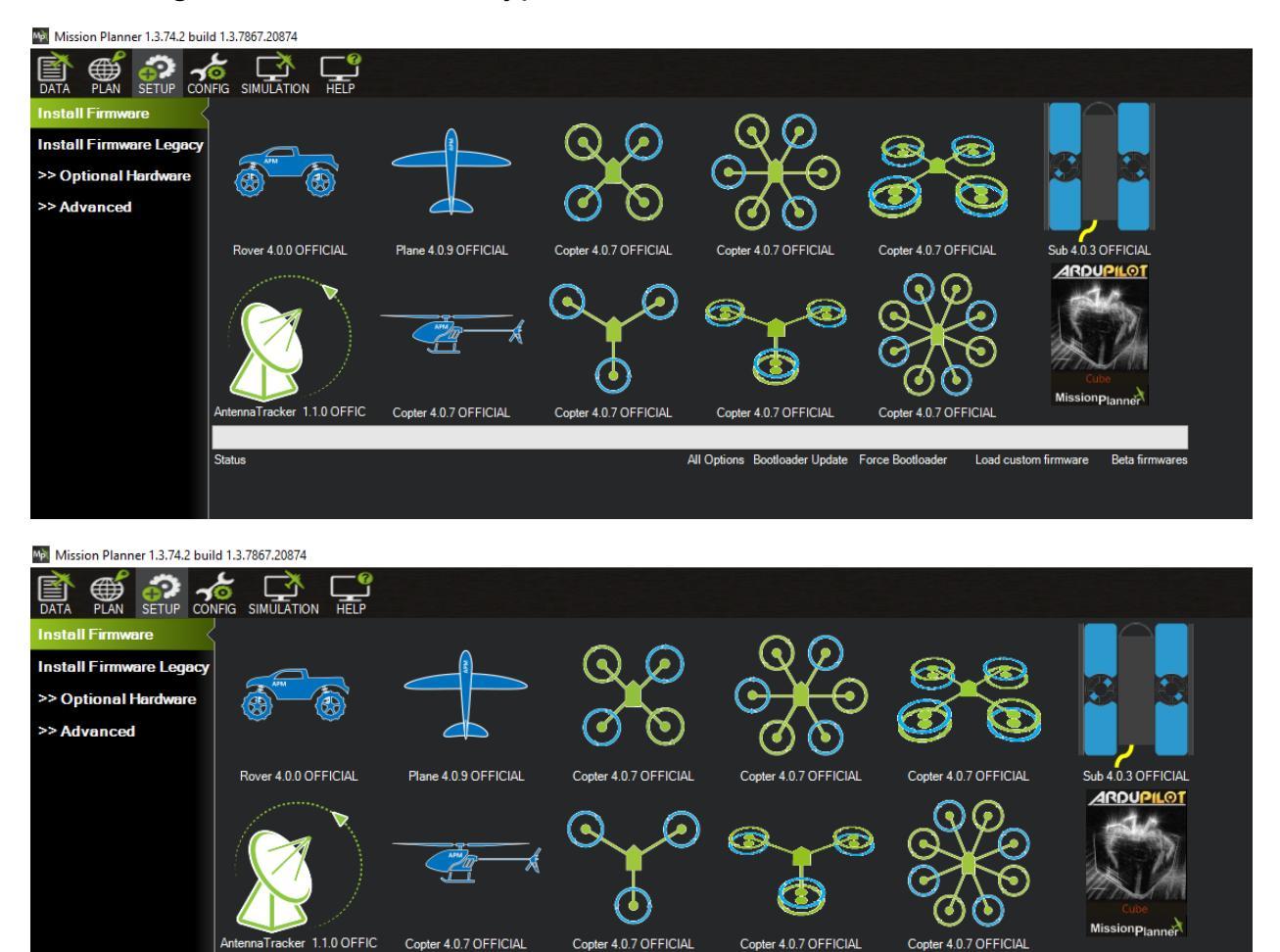

When the board is found, select "Load custom firmware." Navigate to the CubeOrange folder in the George thumb drive and select the arduplane.apj firmware.

All Options Bootloader Update Force Bootloader

Load custom firm

Found board type 140 brdrev 0 blrev 5 fwmax 1966080 chip 20036450 chipdes STM32H743/753.V on COM10

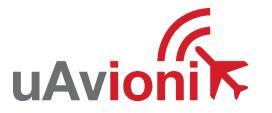

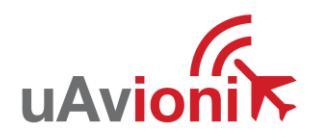

| M Open                                                                                                    |               |                    |                        | ×                                |
|----------------------------------------------------------------------------------------------------|---------------|--------------------|------------------------|----------------------------------|
| $\leftarrow$ $\rightarrow$ $\checkmark$ $\uparrow$ $\blacksquare$ « George $ ightarrow$ George Thumb $ ightarrow$ CubeOrange | ✓ Č           | CubeOrange         |                        |                                  |
| Organize 🔻 New folder                                                                                                    |               |                    | III 🔻 🔟                | ?                                |
| > 🖈 Quick access                                                                                                    | Name          | Date modified      | Туре                   | Size                             |
| > 👦 Creative Cloud Files                                                                                                    | arduplane.apj | 7/16/2021 10:22 AM | APJ File               |                                  |
| > 📥 OneDrive                                                                                                    |               |                    |                        |                                  |
| > 🐯 uAvionix Dropbox                                                                                                    |               |                    |                        |                                  |
| > 💻 This PC                                                                                                    |               |                    |                        |                                  |
| > 💣 Network                                                                                                    |               |                    |                        |                                  |
|                                                                                                    |               |                    |                        |                                  |
|                                                                                                    |               |                    |                        |                                  |
|                                                                                                    |               |                    |                        |                                  |
|                                                                                                    |               |                    |                        |                                  |
| File name                                                                                                    | <             | Firmware           | (* hev:* pv4:* vrvi* a | ><br>                            |
|                                                                                                    |               | Ope                | n Cance                | н тория<br>Политика<br>Настояния |

When the firmware is finished loading, the AutoPilot will restart then a Mavlink Com port will be available to select from the dropdown menu. Select it and press "CONNECT."

|                       |             | _         | -         |   |     | ~    |
|-----------------------|-------------|-----------|-----------|---|-----|------|
| ARDUPILOT             | TCP         | - 57600   | D         | - |     | r    |
|                       | AUTO        |           |           | C | ONN | IECT |
|                       | COM4 Cube ( | Drange Ma | avlink (C |   | - 1 | -    |
| e ant essentiation at | COM9 Cube ( | Drange Sl | _CAN (C   |   |     |      |
|                       | ТСР         |           |           |   | -   | -    |
|                       | UDP         |           |           |   |     |      |
|                       | UDPCI       |           |           |   | -   | -    |
|                       | WS          |           |           |   |     |      |
|                       | 1111        | 1.0.0     |           |   | -   | -    |

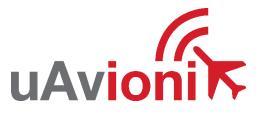

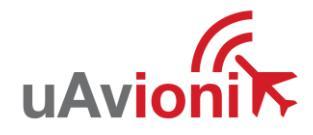

### 6.6.3 George Parameters for 200X

Once connected to the George AutoPilot through Mission Planner, change the following parameters in Mission Planner. (CONFIG>Full Parameter List)

| Function   | Parameter        | Value   | Description                                 |
|------------|------------------|---------|---------------------------------------------|
| GPS        | GPS_AUTO_CONFIG  | 0       | Disable GPS Auto Config                     |
|            | GPS_SAVE_CONFIG  | 0       | Disable GPS Save Config                     |
|            | GPS_TYPE         | 5       | GPS = NMEA                                  |
|            | SERIAL4_BAUD     | 115     | Baud Rate = 115200                          |
|            | SERIAL4_PROTOCOL | 5       | Serial 4 = GPS                              |
|            | BRD_SAFETYENABLE | 0       | Disable Safety Switch                       |
| Airspeed   | ARSPD_TYPE       | 6       | Airspeed Sensor = i2C –<br>SDP3X            |
|            | ARSPD_USE        | 1       | Enables Airspeed Sensor                     |
|            | ARSPD_BUS        | 0       | Internal i2C bus                            |
|            | ARSPD_PIN        | 0       | Disable Analog Airspeed Pin                 |
|            | ARSPD_PRIMARY    | 0*      | Enable First Sensor                         |
|            | ARSPD_AUTOCAL    | 0*      | Disable In-Flight Autocal                   |
|            | ARSPD_TUBE_ORDER | 2*      | Either port can be used for<br>Static/Pitot |
|            | ARSPD_RATIO      | 1.9936* | Pitot tube Pressure/Velocity                |
|            | ARSPD_PSI_RANGE  | 1*      | PSI Range for sensor                        |
|            | ARSPD_SKIP_CAL   | 1       | Startup offset calibration disable          |
| C2         | SERIAL2_BAUD     | 57      | Baud Rate = 57600                           |
|            | SERIAL2_PROTOCOL | 1       | MavLink 1 Protocol                          |
| **Ping200X | SERIAL1_BAUD     | 57      | Baud Rate = 57600                           |
|            | SERIAL1_OPTIONS  | 0       |                                             |
|            | SERIAL1_PROTOCOL | 35      | Serial ADS-B Receiver                       |
|            | ADSB_TYPE        | 3       | Enable ADSB Out                             |
|            | ADSB_EMIT_TYPE   | 14*     | Emitter Category = UAV                      |
|            | ADSB_RF_CAPABLE  | 8       | 1090ES OUT                                  |
|            | ADSB_RF_SELECT   | 2       | TX Only                                     |
| Battery    | BATT_AMP_PERVLT  | 27.7347 | Current Sensing Calibration                 |

Click "Write Params" and "Refresh Params" when finished and cycle the power.

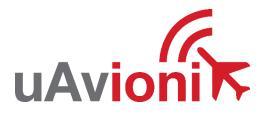

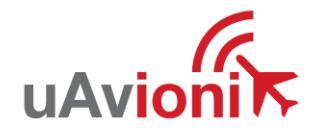

### 6.6.4 Transponder Control

Connect the new Mission Planner to the George G3 AutoPilot via a C2 link or direct USB connection to the PC. On the Data screen under the "Transponder" tab click "Connect To Transponder."

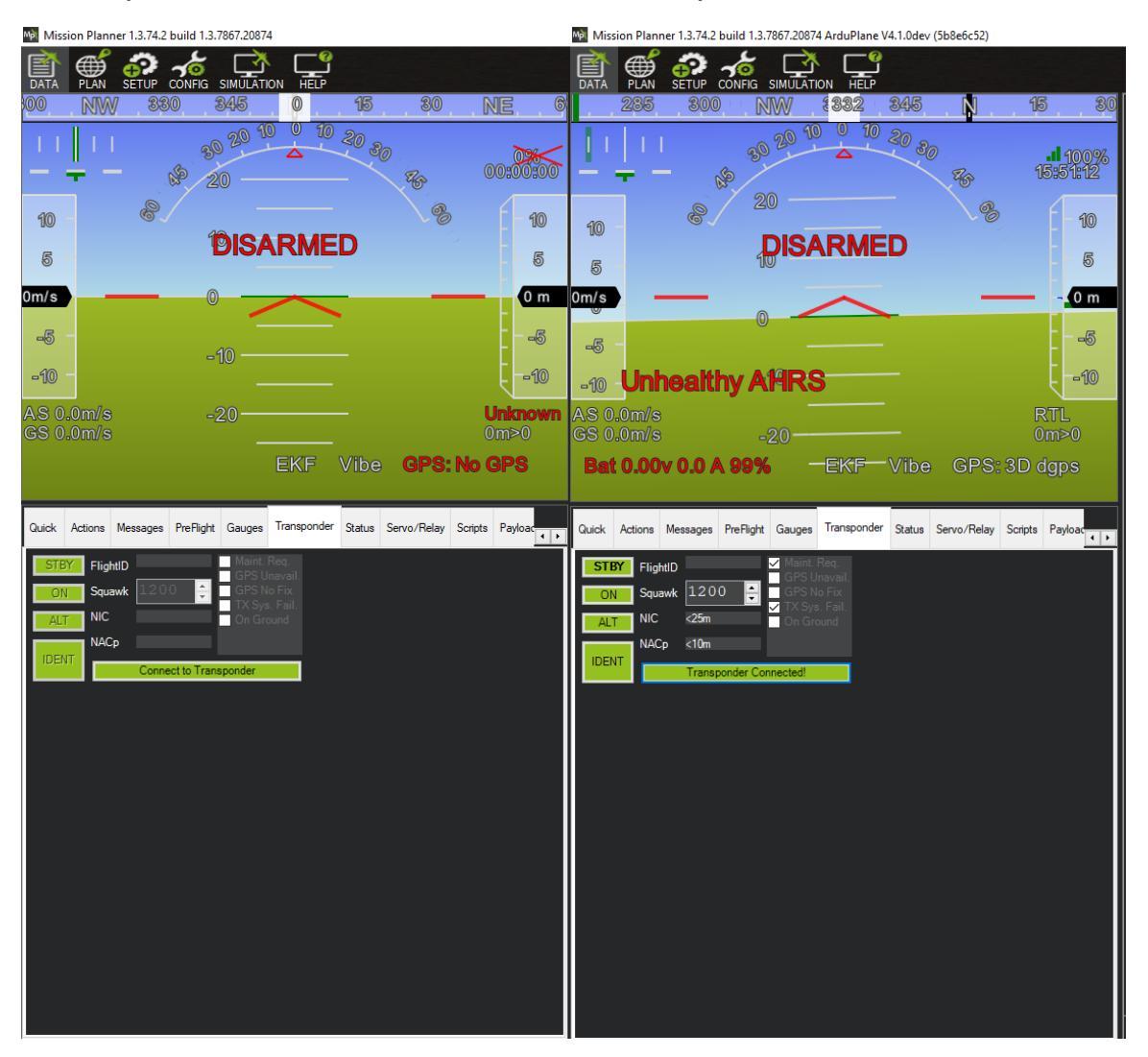

The status of the button will change to "Transponder Connected!" when a successful connection is made.

From this tab the user can control the mode of the transponder, "STBY", "ON", "ALT", enable "IDENT", input a FlightID, and modify the "Squawk" code.

Transponder status is displayed in the right-hand window and shows Transponder functionality status, GPS Status, and On Ground status. NIC and NACp metrics are also displayed under the "Squawk" code box.

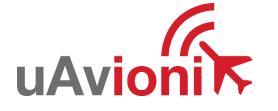